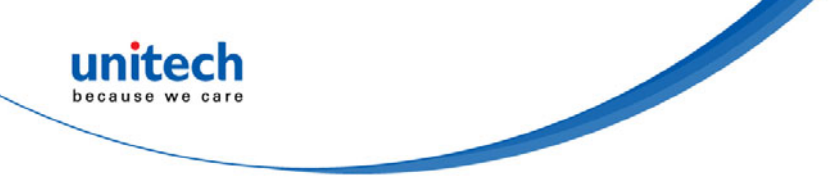

# **BT CCD Scanner**

### - FCC ID: HLEMS340BT -

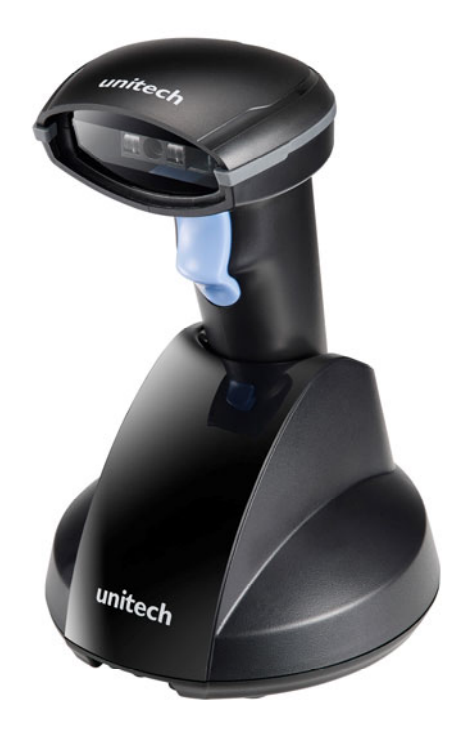

### User's Manual

Version 1.1

© 2016 unitech Electronics Co., Ltd. All rights reserved. unitech is a registered trademark of unitech Electronics Co., Ltd

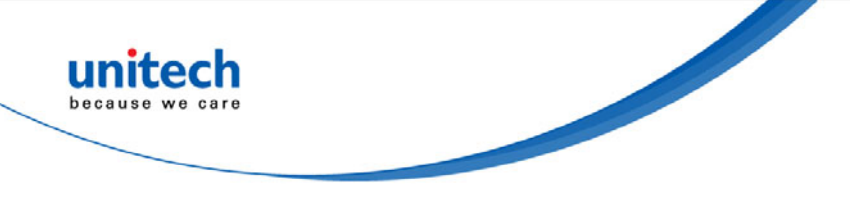

### Change Log.

| Date      | Change Description               | Version |
|-----------|----------------------------------|---------|
| 2016/1/11 | first published version          | 1.0     |
| 2016/1/22 | Add 1.4.2 Installing the battery | 1.1     |
|           |                                  |         |

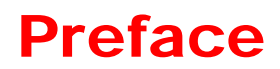

### **About This Manual**

Thank you for purchasing the unitech product.

This manual explains how to install, operate and maintain our product. No part of this publication may be reproduced or used in any form, or by any electrical or mechanical means, such as photocopying, recording, or information storage and retrieval systems, without permission in writing from the manufacturer. The material in this manual is subject to change without notice.

### **Regulatory Compliance Statements**

#### **FCC Warning Statements**

This device has been tested and found to comply with the limits for a Class B digital device, pursuant to part 15 of the FCC rules. These limits are designed to provide reasonable protection against harmful interference in a residential installation. This equipment generates, uses and can radiate radio frequency energy and, if not installed and used in accordance with the instructions, may cause harmful interference with radio communications. However, there is no guarantee that interference will not occur in a particular installation. If this equipment does cause harmful interference with radio or television reception, which can be determined by turning the equipment off and on, the user is encouraged to try to correct the interference by one or more of the following measures:

- -Reorient or relocate the receiving antenna.
- -Increase the separation between the equipment and receiver.
- -Connect the equipment into an outlet on a circuit different from that to which the receiver is connected.
- -Consult the dealer or an experienced radio/TV technician for help.

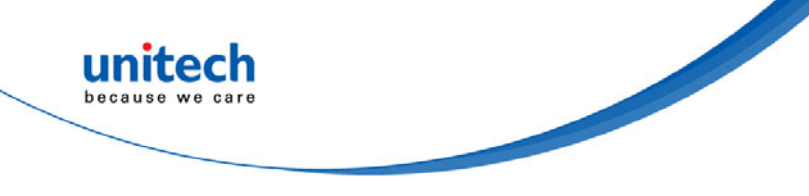

- 1. This transmitter must not be co-located or operating in conjunction with any other antenna or transmitter.
- 2. This device complies with FCC RF radiation exposure limits set forth for an uncontrolled environment. To maintain compliance with FCC RF exposure requirements, avoid direct contact to the transmitting antenna during transmitting.
- 3. Any changes or modifications (including the antennas) made to this device that are not expressly approved by the manufacturer may void the user's authority to operate the equipment.

### FCC Label Statement

This device complies with part 15 of the FCC rules. Operation is subject to the following two conditions:

- 1. This device may not cause harmful interference, and
- 2. This device must accept any interference received, including interference that may cause undesired operation.

### **Canadian Compliance Statement**

This Class B Digital apparatus meets all requirements of the Canadian Interference-Causing Equipment Regulations.

Cet appareil numerique de la classe B respecte les exigences du Reglement sur le material broilleur du Canada.

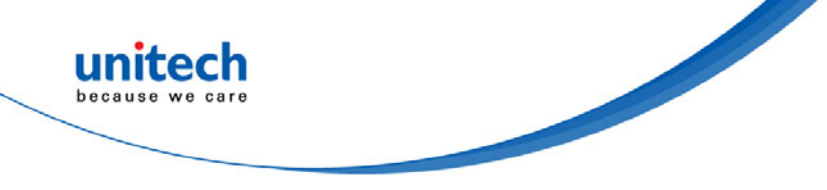

#### **European Conformity Statement**

unitech Electronics co., Ltd herewith declares that the unitech product is in compliance with the essential requirements and all other provisions of the R&TTE 1999/5/EC directive, the EMC 2004/108/EC directive and the Low Voltage 2006/95/EC directive.

The declaration of conformity is available for download at : <u>https://portal.unitech.eu/public/Safetyregulatorystatement</u>

#### **RoHS Statement**

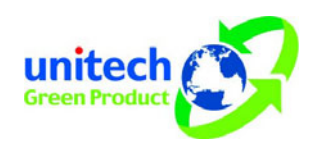

This device conforms to RoHS (Restriction of Hazardous Substances) European Union regulations that set maximum concentration limits on hazardous materials used in electrical and electronic equipment.

#### Waste electrical and electronic equipment (WEEE)

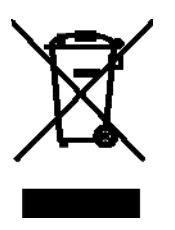

unitech has set up a policy and process to meet the EU directive 2002/96/EC and update 2003/108/EC concerning electronic waste disposal.

For more detailed information of the electronic waste disposal of the products you have purchased from unitech directly or via unitech's resellers, you shall either contact your local supplier or visit us at : <u>https://portal.unitech.eu/public/WEEE</u>

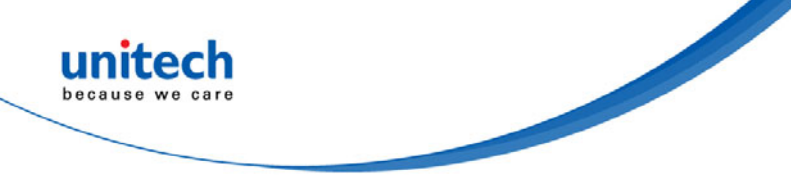

#### **Taiwan NCC Warning Statement**

#### 交通部電信總局低功率電波輻射性電機管理辦法

第十二條:經型式認證合格之低功率射頻電機,非經許可,公司、商號或使用者 均不得擅自變更頻率、加大功率或變更原設計之特性及功能。

第十四條:低功率射頻電機之使用不得影響飛航安全及干擾合法通信;經發現有 干擾現象時,應立即停用,並改善至無干擾時方得繼續使用。

低功率射頻電機需忍受合法通信或工業、科學及醫療用電波輻射性電機設備 之干擾。

#### 注意事項:

- 1. 使用過度恐傷害視力。
- 使用30分鐘請休息10分鐘;2歲以下幼兒不看螢幕,2歲以上每天看螢幕不要超過 1小時。

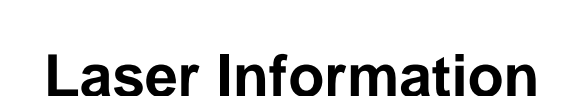

The unitech product is certified in the U.S. to conform to the requirements of DHHS/CDRH 21CFR Subchapter J and to the requirements of IEC 825-1. Class II and Class 2 products are not considered to be hazardous. The unitech product contains internally a Visible Laser Diode (VLD) whose emissions do not exceed the maximum limits as set forth in the above regulations. The scanner is designed so that there is no human access to harmful laser light during normal operation, user maintenance or prescribed service operations.

The laser safety warning label required by the DHHS/IEC for the unitech product's optional laser scanner module is located on the memory compartment cover, on the back of the unit.

\* Laser information only applies to the products with laser components.

**CAUTION!** Use of controls or adjustments or performance of procedures other than those specified herein may result in hazardous laser light. Use of optical instruments with the scanner, including binoculars, microscopes, and magnifying glasses, with will increase eye damage. This does not include eyeglasses worn by the user.

## **LED Information**

The unitech product contains LED indicator(s) or LED ring whose luminance is not harmful to human eyes during normal operation, user maintenance or prescribed service operations.

\*LED information only applies to the products with LED components.

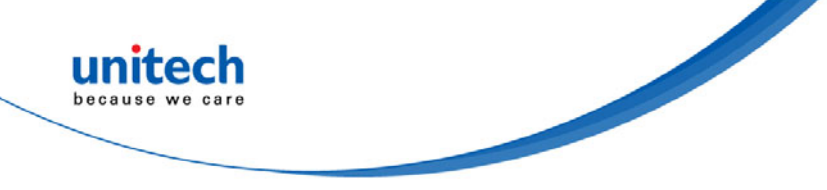

# **Battery Notice**

- 1. To guarantee optimal performance, it is recommended that rechargeable batteries be replaced every year, or after 500 charging cycles are completed. It is normal for the battery to balloon or expand after one year or 500 cycles. Although it does not cause damage, it cannot be used again and must be disposed of according to the location's safe battery disposal procedures.
- 2. If a battery performance decreases more than 20%, the battery is at the end of its life cycle. Stop use and ensure the battery is disposed of properly.
- 3. The length of time that a battery lasts depends on the battery type and how the device is used. Conserve the battery life by doing the following:
  - Avoid fully uncharging the battery because this places additional strain on it. Several partial uncharges with frequent charges are better than a fully uncharged battery. Charging a partially charged battery does not cause harm to the unit.
  - Keep the battery cool. Avoid hot vehicles. For prolonged storage, keep the battery at a 40% charge level.
  - Do not leave the battery uncharged and unused for an extended period of time, the battery will wear out and the longevity of the battery will be at least half of one with frequent charges.
- 4. Protect battery life by not over or under charging the battery.
- 5. Please do not leave battery unused for long time without charging it. Despite unitech's safety precautions, the battery pack may begin to change shape. If so, stop using it immediately. Please check to see if you are using a proper power adapter to charge the battery or contact your service provider for service.
- 6. If you cannot charge the battery after it has been idle for an extended period of time and it begins to heat up, please do not try to charge it. It may not be functional anymore.
- 7. Please only use the original battery from unitech. Using a third party battery can damage our products. Please note that when such damage occurs, it is not covered by unitech's warranty policy

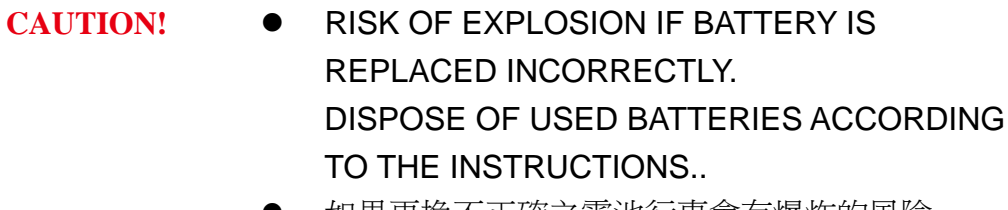

- 如果更換不正確之電池行事會有爆炸的風險 請依製造商說明書處理用過之電池
- 如果更换不正确之电池行事会有爆炸的风险 请依制造商说明书处理用过之电池

#### Battery charge notice

It is important to consider temperature when the battery pack is charging. Charging is most efficient at normal room temperature or in a slightly cooler environment. It is essential that batteries are charged within the stated range of 0°C to 40°C. Charging batteries outside of the specified range could damage the batteries and shorten their life cycle.

**CAUTION!** Do not charge batteries at a temperature lower than 0°C. This will and make the batteries unstable and dangerous. Please use a battery temperature detecting device for a charger to ensure a safe charging temperature range.

#### Storage and safety notice

Although charged batteries may be left unused for several months, their capacity may be depleted due to build up of internal resistance. If this happens, they will require recharging prior to use. Batteries may be stored at temperatures between -20°C to 60°C, however they may deplete more rapidly at higher temperatures. It is recommended to store batteries at room temperature.

\* The message above only applies to the usage of the removable batteries. For the products with non-removable batteries / without batteries, please refer to the specification of each product.

### **Product Operation and Storage Notice**

The unitech product has applicable operation and storage temperature conditions. Please follow the limitation of suggested temperature conditions to avoid failure, damage or malfunction.

\*For applicable temperature conditions, please refer to the specification of each product.

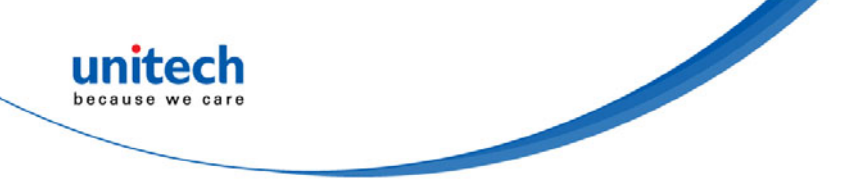

# **Adapter Notice**

- 1. Please do not leave the power adapter in the socket when it is not connected to your unitech product for charging.
- 2. Please remove the power adapter when the battery is fully recharged.
- 3. The bundled power adapter that comes with your unitech product is not meant to be used outdoors. An adapter exposed to water or rain, or a very humid environment can cause damage to both the adapter and the product.
- 4. Please only use the bundled power adapter or same specification of adapter to charge your unitech product. Using the wrong power adapter can damage your unitech product.
- \* The message above only applies to the product connected to the adapter. For the products without using the adapters, please refer to the specification of each product.

## **Hearing Damage Warning**

#### Zx.3 Warning

The warning shall be placed on the equipment, or on the packaging, or in the instruction manual and shall consist of

the following:

- the symbol of Figure 1 with a minimum height of 5 mm; and
- the following wording, or similar :

To prevent possible hearing damage, do not listen at high volume levels for long periods.

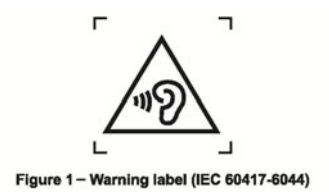

Alternatively, the entire warning may be given through the equipment display during use, when the user is asked to

acknowledge activation of the higher level.

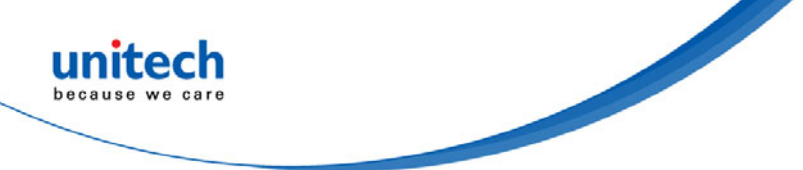

## **Worldwide Support**

unitech's professional support team is available to quickly answer questions or assist with technical-related issues. Should an equipment problem occur, please contact the nearest unitech regional service representative. For complete contact information please visit the Web sites listed below:

| Taipei, Taiwan – Headquarters                                                                    |                                                                                                    | Europe                                               |                                                                                                    |
|--------------------------------------------------------------------------------------------------|----------------------------------------------------------------------------------------------------|------------------------------------------------------|----------------------------------------------------------------------------------------------------|
| Tel:                                                                                             | +886-2-89121122                                                                                                    | Tel:                                                 | +31-13-4609292                                                                                                    |
| E-mail:                                                                                          | info@hq.ute.com                                                                                                    | E-mail:                                              | info@eu.ute.com                                                                                                    |
| Address:                                                                                         | 5F, No. 136, Lane 235, Baoqiao Road, Xindian                                                                                                    | Address:                                             | Kapitein Hatterasstraat 19, 5015 BB,                                                                                               |
|                                                                                                  | District, New Taipei City 231, Taiwan (R.O.C.)                                                                                                    |                                                      | Tilburg, the Netherlands                                                                                                    |
| Website:                                                                                         | http://www.ute.com                                                                                                    | Website:                                             | http://eu.ute.com                                                                                                    |
| China                                                                                            |                                                                                                    | Japan                                                |                                                                                                    |
| Tel:                                                                                             | +86-59-2310-9966                                                                                                    | Tel:                                                 | +81-3-35232766                                                                                                    |
| E-mail:                                                                                          | info@cn.ute.com                                                                                                    | E-mail:                                              | info@jp.ute.com                                                                                                    |
| Address:                                                                                         | Room401C, 4F, RIHUA International Mansion,                                                                                                    | Address:                                             | Kayabacho Nagaoka Building 8F.,1-5-19                                                                                              |
|                                                                                                  | Xinfeng 3nd Road, Huoju Hi-tech District,                                                                                                    |                                                      | Shinkawa, Chuo-Ku,                                                                                                    |
|                                                                                                  | Xiamen, Fujan , China                                                                                                    |                                                      | Tokyo, 104-0033, Japan                                                                                                    |
| Website:                                                                                         | http://cn.ute.com                                                                                                    | Website:                                             | http://jp.ute.com                                                                                                    |
| Asia & Pacific / Middle East                                                                     |                                                                                                    |                                                      |                                                                                                    |
| Asia & Pa                                                                                        | cific / Middle East                                                                                                    | Latin Ame                                            | rica                                                                                                    |
| Asia & Pa<br>Tel:                                                                                | cific / Middle East<br>+886-2-27911556                                                                                                    | Latin Ame<br>Tel:                                    | rica<br>+52-55-5171-0528                                                                                                    |
| Asia & Pa<br>Tel:<br>E-mail:                                                                     | cific / Middle East<br>+886-2-27911556<br>info@apac.ute.com                                                                                                    | Latin Ame<br>Tel:<br>E-mail:                         | rica<br>+52-55-5171-0528<br>info@latin.ute.com                                                                                     |
| Asia & Pa<br>Tel:<br>E-mail:                                                                     | cific / Middle East<br>+886-2-27911556<br>info@apac.ute.com<br>info@india.ute.com                                                                                                    | Latin Ame<br>Tel:<br>E-mail:<br>Address:             | rica<br>+52-55-5171-0528<br>info@latin.ute.com<br>17171 Park Row, Suite 210                                                        |
| Asia & Pa<br>Tel:<br>E-mail:                                                                     | cific / Middle East<br>+886-2-27911556<br>info@apac.ute.com<br>info@india.ute.com<br>info@mideast.ute.com                                                                                                    | Latin Ame<br>Tel:<br>E-mail:<br>Address:             | rica<br>+52-55-5171-0528<br>info@latin.ute.com<br>17171 Park Row, Suite 210<br>Houston, TX 77084USA (Rep.)                         |
| Asia & Pa<br>Tel:<br>E-mail:<br>Address:                                                         | cific / Middle East<br>+886-2-27911556<br>info@apac.ute.com<br>info@india.ute.com<br>info@mideast.ute.com<br>4F., No. 236, ShinHu 2nd Rd.,                                                                                                    | Latin Ame<br>Tel:<br>E-mail:<br>Address:<br>Website: | rica<br>+52-55-5171-0528<br>info@latin.ute.com<br>17171 Park Row, Suite 210<br>Houston, TX 77084USA (Rep.)<br>http://latin.ute.com |
| Asia & Pa<br>Tel:<br>E-mail:<br>Address:                                                         | cific / Middle East<br>+886-2-27911556<br>info@apac.ute.com<br>info@india.ute.com<br>info@mideast.ute.com<br>4F., No. 236, ShinHu 2nd Rd.,<br>NeiHu Chiu, 114, Taipei,Taiwan                                                                                                    | Latin Ame<br>Tel:<br>E-mail:<br>Address:<br>Website: | rica<br>+52-55-5171-0528<br>info@latin.ute.com<br>17171 Park Row, Suite 210<br>Houston, TX 77084USA (Rep.)<br>http://latin.ute.com |
| Asia & Pa<br>Tel:<br>E-mail:<br>Address:<br>Website:                                             | cific / Middle East<br>+886-2-27911556<br>info@apac.ute.com<br>info@india.ute.com<br>info@mideast.ute.com<br>4F., No. 236, ShinHu 2nd Rd.,<br>NeiHu Chiu, 114, Taipei,Taiwan<br>http://apac.ute.com / http://mideast.ute.com                                                                                                    | Latin Ame<br>Tel:<br>E-mail:<br>Address:<br>Website: | rica<br>+52-55-5171-0528<br>info@latin.ute.com<br>17171 Park Row, Suite 210<br>Houston, TX 77084USA (Rep.)<br>http://latin.ute.com |
| Asia & Pa<br>Tel:<br>E-mail:<br>Address:<br>Website:<br>North Ame                                | cific / Middle East<br>+886-2-27911556<br>info@apac.ute.com<br>info@india.ute.com<br>info@mideast.ute.com<br>4F., No. 236, ShinHu 2nd Rd.,<br>NeiHu Chiu, 114, Taipei,Taiwan<br>http://apac.ute.com / http://mideast.ute.com                                                                                                    | Latin Ame<br>Tel:<br>E-mail:<br>Address:<br>Website: | rica<br>+52-55-5171-0528<br>info@latin.ute.com<br>17171 Park Row, Suite 210<br>Houston, TX 77084USA (Rep.)<br>http://latin.ute.com |
| Asia & Pa<br>Tel:<br>E-mail:<br>Address:<br>Website:<br>North Amo<br>Tel:                        | cific / Middle East<br>+886-2-27911556<br>info@apac.ute.com<br>info@india.ute.com<br>info@mideast.ute.com<br>4F., No. 236, ShinHu 2nd Rd.,<br>NeiHu Chiu, 114, Taipei,Taiwan<br>http://apac.ute.com / http://mideast.ute.com<br>erica<br>+1-714-8916400                                                                                   | Latin Ame<br>Tel:<br>E-mail:<br>Address:<br>Website: | rica<br>+52-55-5171-0528<br>info@latin.ute.com<br>17171 Park Row, Suite 210<br>Houston, TX 77084USA (Rep.)<br>http://latin.ute.com |
| Asia & Pa<br>Tel:<br>E-mail:<br>Address:<br>Website:<br>North Amo<br>Tel:<br>E-mail:             | cific / Middle East<br>+886-2-27911556<br>info@apac.ute.com<br>info@india.ute.com<br>info@mideast.ute.com<br>4F., No. 236, ShinHu 2nd Rd.,<br>NeiHu Chiu, 114, Taipei,Taiwan<br>http://apac.ute.com / http://mideast.ute.com<br>erica<br>+1-714-8916400<br>info@us.ute.com / info@can.ute.com                                             | Latin Ame<br>Tel:<br>E-mail:<br>Address:<br>Website: | rica<br>+52-55-5171-0528<br>info@latin.ute.com<br>17171 Park Row, Suite 210<br>Houston, TX 77084USA (Rep.)<br>http://latin.ute.com |
| Asia & Pa<br>Tel:<br>E-mail:<br>Address:<br>Website:<br>North Amo<br>Tel:<br>E-mail:<br>Address: | cific / Middle East<br>+886-2-27911556<br>info@apac.ute.com<br>info@india.ute.com<br>info@mideast.ute.com<br>4F., No. 236, ShinHu 2nd Rd.,<br>NeiHu Chiu, 114, Taipei,Taiwan<br>http://apac.ute.com / http://mideast.ute.com<br>erica<br>+1-714-8916400<br>info@us.ute.com / info@can.ute.com<br>6182 Katella Ave, Cypress, CA 90630, USA | Latin Ame<br>Tel:<br>E-mail:<br>Address:<br>Website: | rica<br>+52-55-5171-0528<br>info@latin.ute.com<br>17171 Park Row, Suite 210<br>Houston, TX 77084USA (Rep.)<br>http://latin.ute.com |

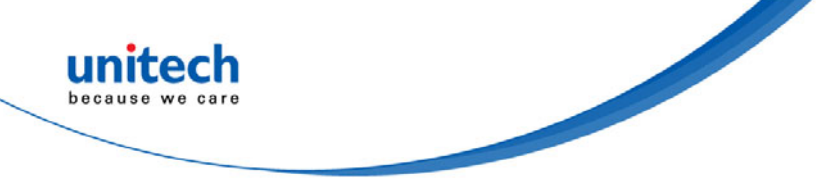

### **Warranty Policy**

The items covered under the unitech Limited Warranty are free from defects during normal use.

The warranty period is varied from each country. Please consult with your supplier or unitech local office for actual length of warranty period to your purchased product.

Warranty becomes void if equipment is modified, improperly installed or used, damaged by accident or neglect, or if any parts are improperly installed or replaced by the user.

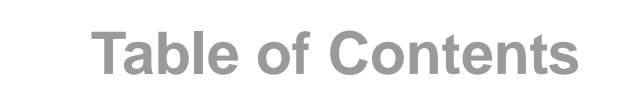

unitech

beca

| Preface                             | i    |
|-------------------------------------|------|
| About This Manual                   | i    |
| Regulatory Compliance Statements    | i    |
| Laser Information                   | v    |
| LED Information                     | v    |
| Battery Notice                      | vi   |
| Adapter Notice                      | viii |
| Hearing Damage Warning              | viii |
| Worldwide Support                   | ix   |
| Warranty Policy                     | x    |
| Chapter 1 - Overview                | 1    |
| 1.1 Package                         | 1    |
| 1.2 Scanner & Cradle Detail         | 2    |
| 1.3 Specifications                  | 3    |
| 1.4 Getting Started                 | 6    |
| 1.5 Battery Charging                | 10   |
| 1.6 LED Indicator / Beeper Sequence |      |
| Chapter 2 - Configuration-General   | 13   |
| 2.1 Flow Chart                      | 13   |
| 2.2 Loop of Programming             | 14   |
| 2.3 Factory Default Settings        | 14   |
| 2.4 Main Page of Configuration      | 15   |
| Chapter 3 -Bar Codes & Others       | 16   |
| 3.1 Symbologies Selection           | 16   |
| 3.2 UPC/EAN/JAN Parameters          | 18   |
| 3.3 Code 39 Parameters              | 20   |
| 3.4 Code 128 Parameters             | 21   |
| 3.5 Interleave 25 Parameters        | 22   |
| 3.6 Industrial 25 Parameters        | 23   |
| 3.7 Matrix 25 Parameters            | 24   |
| 3.8 CODABAR/NW7 Parameters          | 25   |
| 3.9 Code 93 Parameters              | 27   |
| 3.10 Code 11 Parameters             |      |

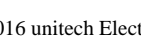

xi © 2016 unitech Electronics Co., Ltd. All rights reserved. unitech is a registered trademark of unitech Electronics Co., Ltd.

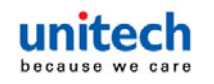

| 3.11 MSI/PLESSEY Code Parameters           | 29 |
|--------------------------------------------|----|
| 3.12 Code 2 of 6 Parameters                | 30 |
| 3.13 LCD25 Parameters                      | 31 |
| 3.14 Telepen Parameters                    | 32 |
| 3.15 GS1 Databar                           | 33 |
| 3.16 Bar Code ID                           | 34 |
| Chapter 4 - Command Setting                | 37 |
| 4.1 Interface & Reading Mode Selection     | 37 |
| 4.2 Communication Parameters               | 39 |
| 4.3 Language Selection                     | 42 |
| 4.4 Reading Level                          | 43 |
| 4.5 Accuracy                               | 44 |
| 4.6 Buzzer Beep Tone                       | 44 |
| 4.7 Sensitivity of Continuous Reading Mode | 45 |
| 4.8 Reverse Output Characters              | 46 |
| 4.9 Setup Deletion                         | 46 |
| 4.10 Setup Insertion                       | 49 |
| 4.11 PAN Configuration                     | 52 |
| Appendix A -Numeric Bar Codes              | 55 |
| Appendix B -ASCII Table                    | 56 |
| Appendix C -Function Key Table             | 60 |
| Appendix D-Numeric Bar Codes2              | 61 |

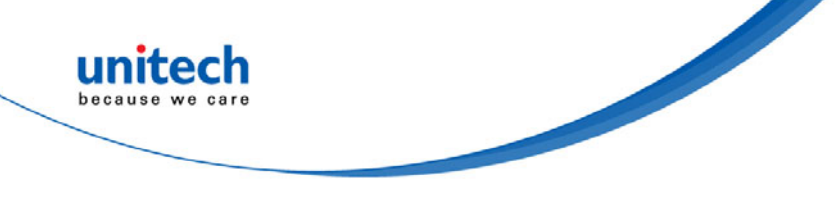

# **Chapter 1 - Overview**

# 1.1 Package

Please make sure the following contents are in the MS340B gift box. If something is missing or damaged, please contact your unitech representative.

#### The standard package contents:

- MS340B Scanner
- Quick Start Guide
- Regulatory Compliance Statements
- Cable
- Cradle
- Adapter

**Note:** To scan a barcode, make sure the aiming beam crosses every bar and space of the barcode.

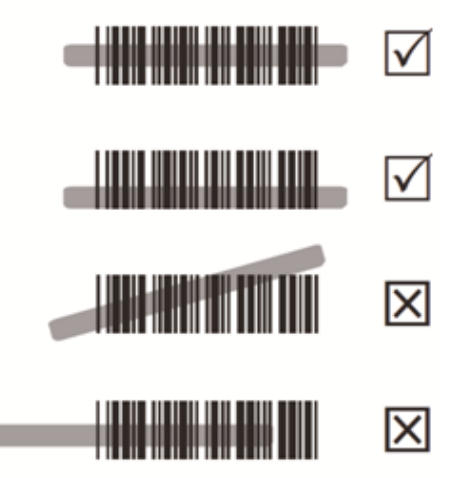

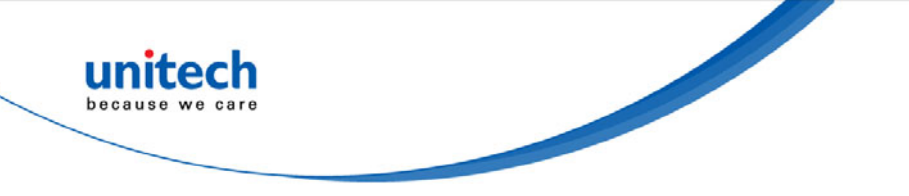

## **1.2 Scanner & Cradle Detail**

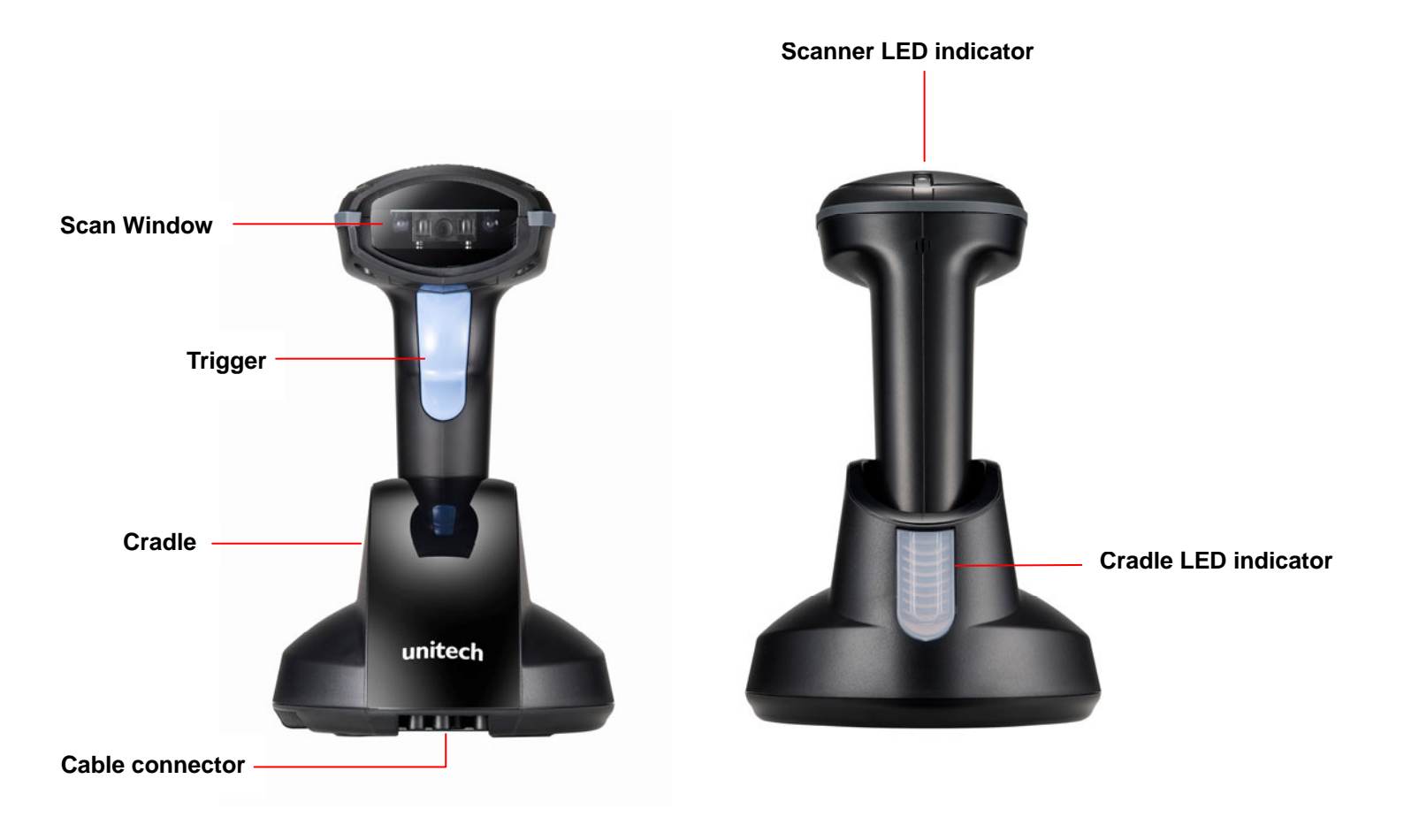

# **1.3 Specifications**

unitech because we care

| Optical & Performance   |                                                                          |                  |        |
|-------------------------|--------------------------------------------------------------------------|------------------|--------|
| Sensor                  | Linear Imager                                                            |                  |        |
| Visual Indicators       | Beep and LED (Good read Green)                                           |                  |        |
| System Interface        | USB                                                                      |                  |        |
| Light Source            | 635 nm Visible Red LED                                                   |                  |        |
| Max. Resolution         | 4mil (0.1mm) PCS90%, Code39                                              |                  |        |
| Scan Rate               | Up to 500 scans/see                                                      | cond             |        |
| Skew Angle              | ±60° (±5°)                                                               |                  |        |
| Pitch Angle             | ±10°~65° (±5°)                                                           |                  |        |
| Printing Contrast Scale | minimum 30%                                                              |                  |        |
| Decoding                | Supports most standard 1D bar code, GS1 Databar linear and stacked Codes |                  |        |
| Depth of Field          | Density                                                                  | Working          | Ranges |
|                         | Density                                                                  | Near             | far    |
|                         | 0.127mm / 5mil                                                           | 80mm             | 120mm  |
| PCS=90%)                | 0.15mm / 6mil                                                            | 60mm             | 170mm  |
|                         | 0.26mm / 10mil                                                           | 40mm             | 220mm  |
|                         | 0.33mm / 13mil                                                           | 40mm             | 330mm  |
|                         | 0.39mm / 15mil                                                           | 40mm             | 370mm  |
|                         | 0.5mm / 20mil                                                            | 40mm             | 400mm  |
| Communication           | Bluetooth V2 1 EDB                                                       | s (smaller 10mW) |        |
|                         | Diuelooth V2.1 EDK, (Smaller 10mVV)                                      |                  |        |
| Frequency Band          | 2.402GHz~2.480 GHz                                                       |                  |        |
| Transmission Range      | Up to 100m (328.08 FT.) line of sight                                    |                  |        |

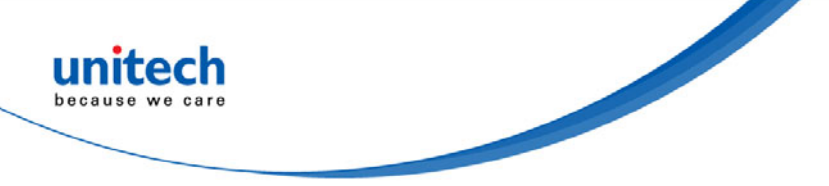

| Mechanical                      |                                            |  |
|---------------------------------|--------------------------------------------|--|
| Dimensions                      | 72 x 70 x 164 mm (length x width x height) |  |
| Weight                          | 174g (Scanner only)                        |  |
| Switch life                     | 1,000,000 times                            |  |
| Electrical                      |                                            |  |
| Input Voltage                   | 5VDC                                       |  |
| Operating Power                 | <200mA                                     |  |
| Standby Power                   | < 60mA                                     |  |
| Battery                         | Li-ion 3.7V/2600 mAh                       |  |
| Charging time                   | Approx. 5 hours                            |  |
| Reads per charge                | 50,000 times                               |  |
| Environmental                   |                                            |  |
| Light Levels                    | Max 100,000 Lux                            |  |
| Mechanical Shock                | 1.5m onto concrete (scanner only)          |  |
| IP Rate                         | IP42                                       |  |
| Operating<br>Temperature        | 0°C to 50°C                                |  |
| Storage Temperature             | -20°C to 70°C                              |  |
| Relative Humidity               | 20% to 95% non-condensing                  |  |
| Regulation Approva              | ls                                         |  |
| CE, FCC, BSMI, VCCI, NCC, TELEC |                                            |  |

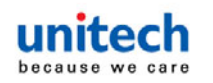

#### Readable Symbologies

|                                       | Readable | Default Enable |
|---------------------------------------|----------|----------------|
| AII UPC/EAN/JAN                       | V        | V              |
| EAN128 Code                           | V        |                |
| Code 39                               | V        | V              |
| Code 39 Full ASCII                    | V        |                |
| Code32 / Italian Pharmacy             | V        |                |
| Code 128                              | V        | V              |
| CODABAR/NW7                           | V        | V              |
| Interleave 25                         | V        | V              |
| Industrial 25                         | V        |                |
| Matrix 25                             | V        |                |
| MSI/PLESSEY                           | V        |                |
| Telepen                               | V        |                |
| Code 93                               | V        |                |
| Code 11                               | V        |                |
| China Postage                         | V        |                |
| Code 26                               | V        |                |
| LCD25                                 | V        |                |
| GS1 DataBar Omnidirectional & Stacked | V        |                |
| GS1 DataBar Limited                   | V        |                |
| GS1 DataBar Expanded & Stacked        | V        |                |

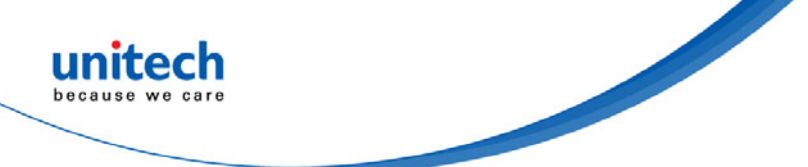

# **1.4 Getting Started**

Please scan below barcode to set default for BT parameter. For configuration, please refer to 2.1 Flow Chart.

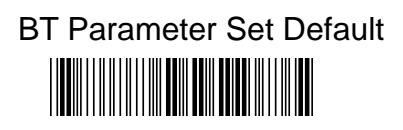

### 1.4.1 Scanner Mode

There are three different scanner modes. Please follow the instructions below.

| A. Setup SPP Master Mode* (Default option)                                                                                                    |  |  |  |
|----------------------------------------------------------------------------------------------------|--|--|--|
| SPP Master Mode*                                                                                                    |  |  |  |
|                                                                                                    |  |  |  |
| Please follow the below steps to setup the communication between the scanner and cradle.                                                                                                    |  |  |  |
| <ol> <li>The scanner must scan "SPP Master Mode" barcode to set the scanner in master mode.</li> <li>Scan the BT MAC address code located on the bottom of the cradle.</li> </ol>                                                                                                    |  |  |  |
| <ol> <li>When the BT MAC address code was successfully scanned, scanner will sound 3 short<br/>beeps with green LED flash once.</li> </ol>                                                                                                    |  |  |  |
| 4) Wait approximately five seconds for completing the connection process with up-tone.                                                                                                    |  |  |  |
| 5) If successful, blue LED of scanner will slow flash and the cradle will be continued on.                                                                                                    |  |  |  |
| B. Setup SPP Slave Mode                                                                                                    |  |  |  |
| SPP Slave Mode                                                                                                    |  |  |  |
|                                                                                                    |  |  |  |
| Please follow the below steps to setup the communication between <b>the scanner and BT application device</b> .                                                                                                    |  |  |  |
| <ol> <li>The scanner must scan "SPP Slave Mode" barcode, to set the scanner in slave mode.</li> <li>When control the BT device to search the scanner, enter pin code (default 00:00:00) to setup comport.</li> <li>When scanner is successful connected, the scanner blue LED will also blink with up-tone.</li> </ol> |  |  |  |
| Blue LED will slowly flash to finish the setup.                                                                                                    |  |  |  |

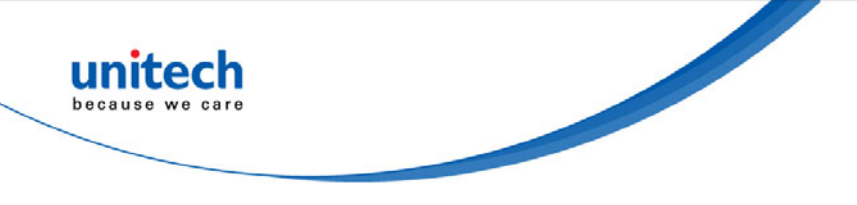

C. Setup HID Slave Mode HID Slave Mode

# 

Please follow the steps to setup the communication between the scanner and Bluetooth HID profile application device.

- 1) The scanner must scan "HID Slave Mode" barcode to set the scanner in HID slave mode.
- 2) When control the BT device to search the scanner, enter pin code (default 00:00:00) to setup pairing. You can scan number barcode on Appendix D, "Numeric Bar Codes 2 " number 0~9, to setup.
- When scanner is successful connected, scanner blue LED will also blink with up-tone. Blue LED will slowly flash to finish the setup.

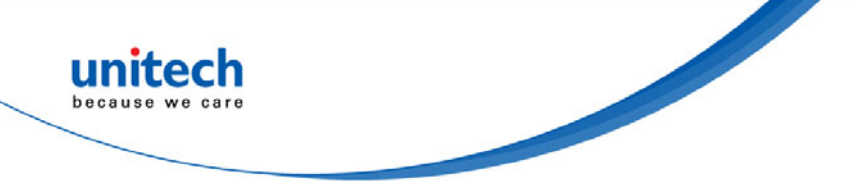

### 1.4.2 Installing battery

To install the scanner battery, please follow the instructions below.

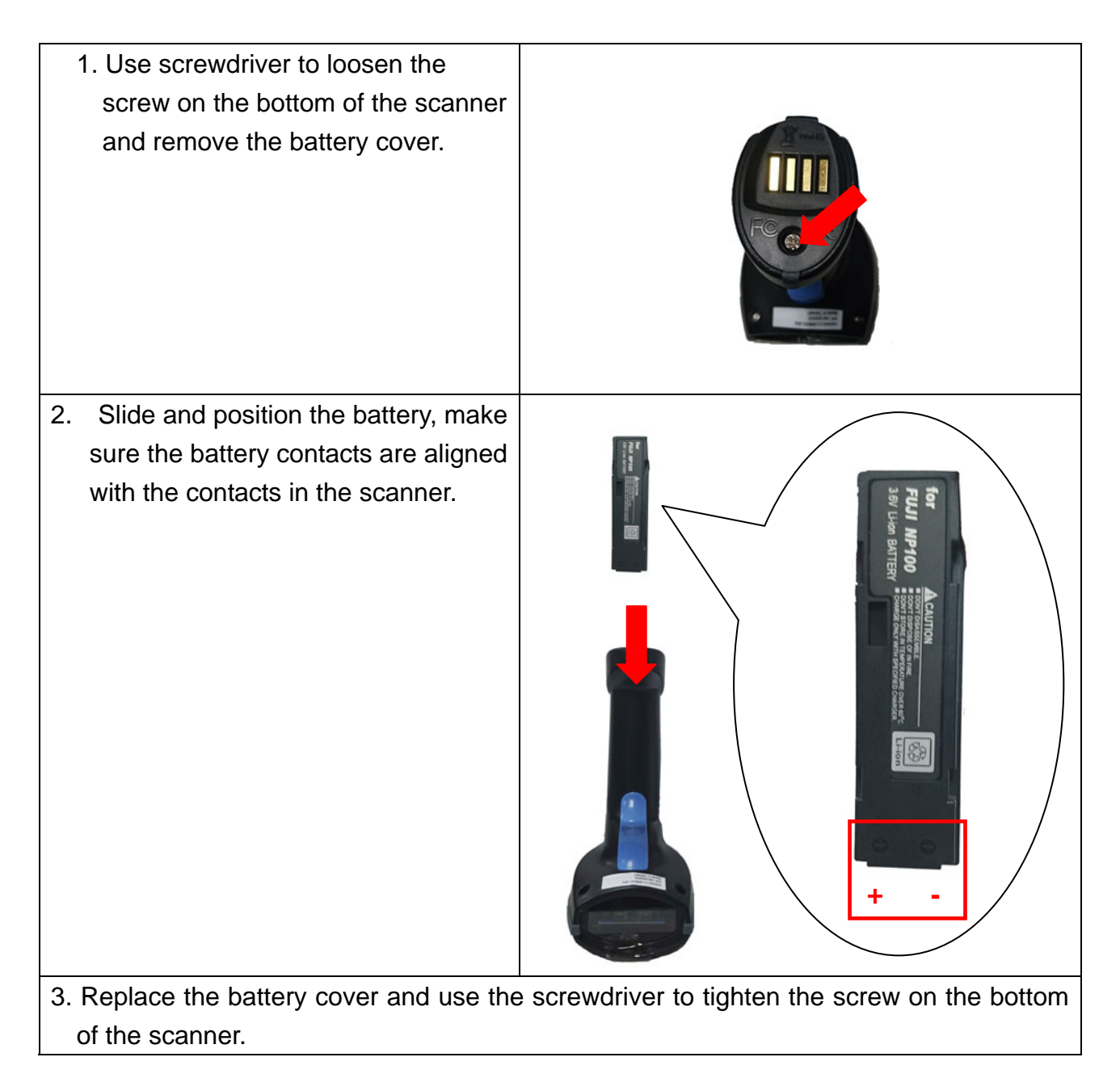

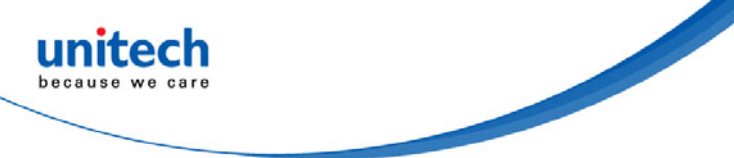

### 1.4.3 Switching Cable

Before removing the cable from the cradle, it is recommended that the power on the host system is off and the power supply has been disconnected from the unit.

- 1. Find the small "Pin-hole" on the bottom of the cradle. (Please see the photo as below)
- 2. Use a bended regular paperclip and insert the tip into the hole.
- 3. You will hear a "click", then gently pull out the strain-relief of the cable.

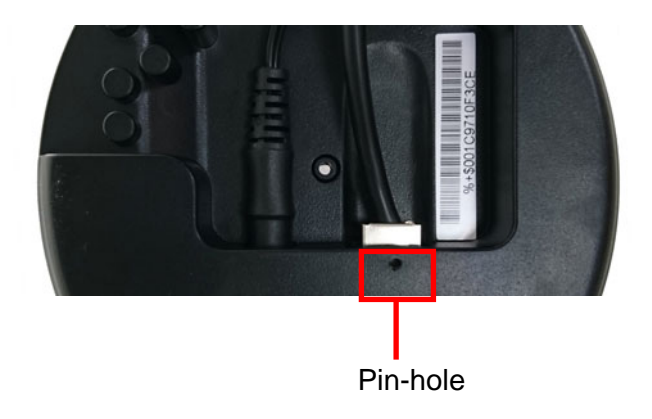

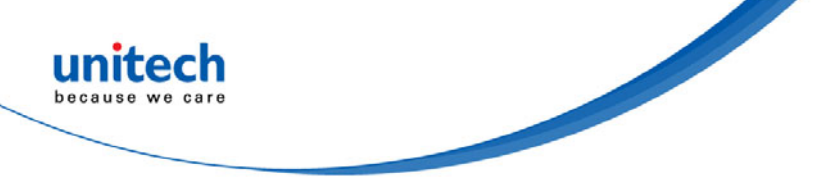

# **1.5 Battery Charging**

The battery is in advance loaded into the compartment of the scanner and may not be fully charged before shipment. When you receive the package and use the MS340B for the first time, you will need to fully charge the battery. It takes approximately 5 hours to fully charge the battery. To chage the scanner with a cradle, please follow the instructions below.

| <ol> <li>Plug the adapter cable into the power socket on the<br/>bottom of cradle.</li> </ol>                                                          |                          |
|----------------------------------------------------------------------------------------------------|--------------------------|
| 2. Plug the AC adapter cord into an electrical outlet.                                                                                                 |                          |
| <ol> <li>Place the scanner in the cradle. The scanner LED<br/>will be red to indicate charging and turn green<br/>when it is fully charged.</li> </ol> | Scanner LED<br>indicator |

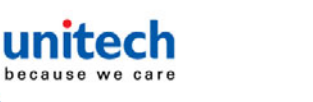

# **1.6 LED Indicator / Beeper Sequence**

### Scanner LED Status

| Action/Status                                | LED for Barcode<br>reading &<br>Communication              | Beep Tone |
|----------------------------------------------|------------------------------------------------------------|-----------|
| Good read and transmitted                    | Green light blinks once                                    | One beep  |
| Good read and save on memory (BT disconnect) | Green light blinks once                                    | One beep  |
| Good Read but Transmit Fail                  | Green light blinks twice                                   | Two beeps |
| Battery fully charged                        | Solid green light                                          | No action |
| Memory full                                  | Red light blinks twice                                     | Two beeps |
| Low Battery warning                          | Red light blinks once<br>every 20 seconds                  | One beep  |
| In charging                                  | Solid red light                                            | No action |
| BT disconnect                                | Blue light blinks twice<br>(continuously)                  | No action |
| BT disconnect<br>before sleep                | No action                                                  | Low beep  |
| BT connected                                 | Blue light blinks once<br>every two seconds                | High beep |
| Setting ok                                   | Green light blinks once                                    | No action |
| Start charging                               | Solid red light                                            | No action |
| Battery changed                              | Blue light blinks once<br>then green light blinks<br>twice | No action |

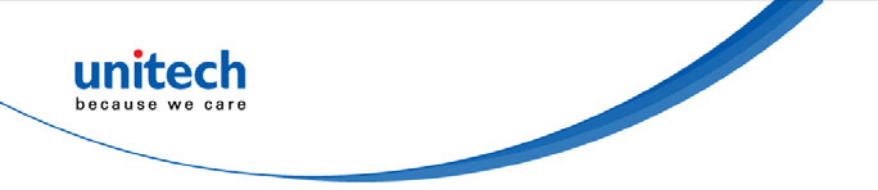

### Cradle LED Status

|                              | LED for Barcode         |  |
|------------------------------|-------------------------|--|
| Action/Status                | reading &               |  |
|                              | Communication           |  |
| Good read and transmitted    | Green light blinks once |  |
| BT disconnect (continuously) | Blue light blinks twice |  |
| BT connected                 | Solid blue light        |  |

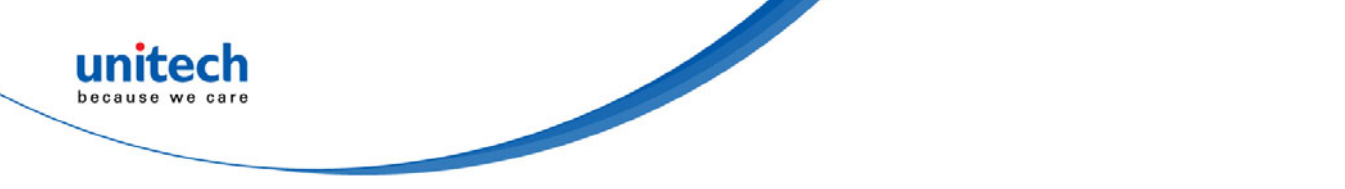

# **Chapter 2 – Configuration-General**

### 2.1 Flow Chart

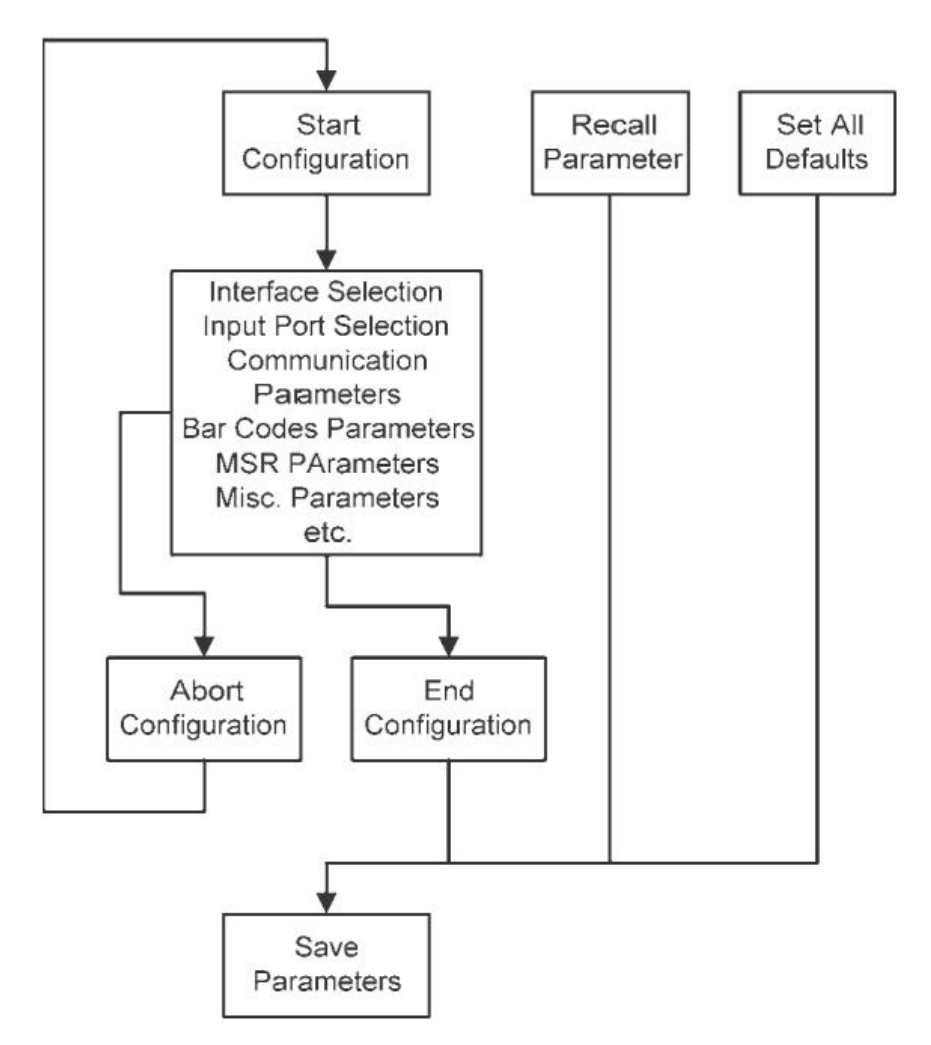

\*Please scan the following barcodes for configuration

| Start Configuration |  |
|---------------------|--|
| End Configuration   |  |
| Abort Configuration |  |
| Save Parameters     |  |

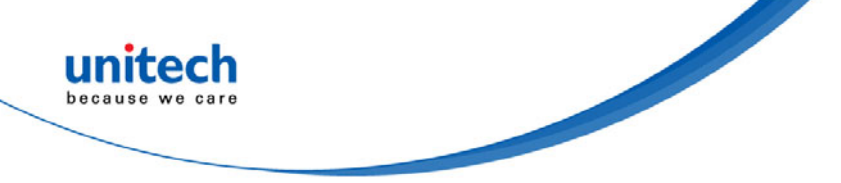

# 2.2 Loop of Programming

The philosophy of programming parameters has been shown on the flow chart of 2.1. Basically user should :

- 1. Scan Start of Configuration.
- 2. Scan all necessary labels for parameters that meet applications.
- 3. Scan End of Configuration to end the programming.
- 4. To permanently save the settings you programmed, just scan label for Save Parameters.
- 5. To go back to the Default Settings, just scan label for Set All Defaults.

(Please refer to 2.4 – Main Page of Configuration)

### **2.3 Factory Default Settings**

The barcode with an asterisk (\*) which appears in the following chapters indicates that it is the default option for the corresponding setting. The barcode with two asterisks (\*\*) indicate that it is the quick setting label.

You can make your own settings by following the procedures in this manual. If you want to save the settings permanently, you should scan the label of "Save Parameters" in chapter 2.4, otherwise the settings will not be saved after the decoder power is off, and all settings will go back to previous settings. By scanning "Set All Default" label, the settings will go back to the factory default settings. (*Please refer to* 2.4 – *Main Page of Configuration*)

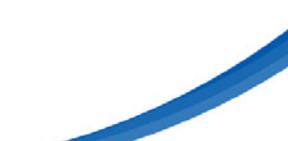

# 2.4 Main Page of Configuration

| Save Parameters          |  |
|--------------------------|--|
| Recall Stored Parameters |  |
| Set All Defaults**       |  |
| Start Configuration      |  |
| End Configuration        |  |
| Abort Configuration      |  |
| Version Information**    |  |
| ** : Quick Setting Label |  |

Save Parameters - The parameter settings will be saved permanently. Recall Stored Parameters - Replace the current parameters by the parameters you saved last time.

**Set All Defaults -** Set all the parameters to the factory default settings. **Abort Configuration -** Terminate current programming status.

Version Information - Display the decoder version information and date code.

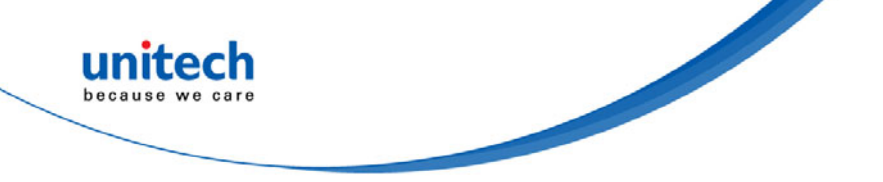

# Chapter 3 -Bar Codes & Others

# **3.1 Symbologies Selection**

| UPC-A <b>ON</b> *                    | UPC-A <b>OFF</b>       | Industrial 25 ON        | Industrial 25 OFF *  |
|--------------------------------------|------------------------|-------------------------|----------------------|
|                                      |                        |                         |                      |
| UPC-E <b>ON</b> *                    | UPC-E OFF              | Matrix 25 ON            | Matrix 25 OFF *      |
|                                      |                        |                         |                      |
| EAN-13/JAN-13/ISBN-13<br><b>ON</b> * | EAN-13/JAN-13/ISBN-13  | CODE 93 ON              | CODE 93 <b>OFF</b> * |
|                                      |                        |                         |                      |
| EAN-8/JAN-8 <b>ON</b> *              | EAN-8/JAN-8 <b>OFF</b> | CODE 11 ON              | CODE 11 OFF *        |
|                                      |                        |                         |                      |
| CODE 39 <b>ON</b> *                  | CODE 39 OFF            | China Postage <b>ON</b> | China Postage OFF *  |
|                                      |                        |                         |                      |
| CODE 128 <b>ON</b> *                 | CODE 128 OFF           | MSI/PLESSEY ON          | MSI/PLESSEY OFF *    |
|                                      |                        |                         |                      |
| CODABAR/NW7 ON *                     | CODABAR/NW7 OFF        | Code 2 of 6 <b>ON</b>   | Code 2 of 6 OFF *    |
|                                      |                        |                         |                      |
| Interleave 25 ON *                   | Interleave 25 OFF      | LCD25 ON                | LCD25 OFF *          |
|                                      |                        |                         |                      |

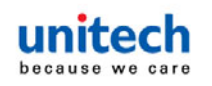

| Telepen <b>ON</b>    | Telepen <b>OFF</b> * | GS1 DataBar<br>Omnidirectional <b>ON</b> | GS1 DataBar Omnidirectional<br>OFF * |
|----------------------|----------------------|------------------------------------------|--------------------------------------|
| Reserved5 ON         | Reserved5 OFF *      | GS1 DataBar Limited                      | GS1 DataBar Limited OFF *            |
| Reserved6 <b>ON</b>  | Reserved6 OFF *      | GS1 DataBar<br>Expanded ON               | GS1 DataBar Expanded OFF *           |
| Select All Bar Codes |                      |                                          |                                      |

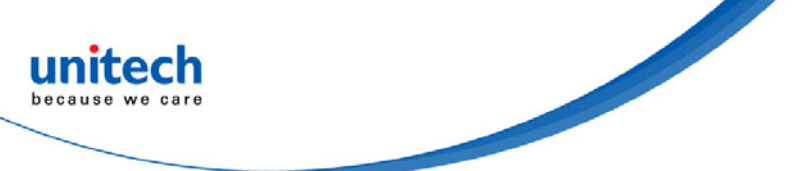

# **3.2 UPC/EAN/JAN Parameters**

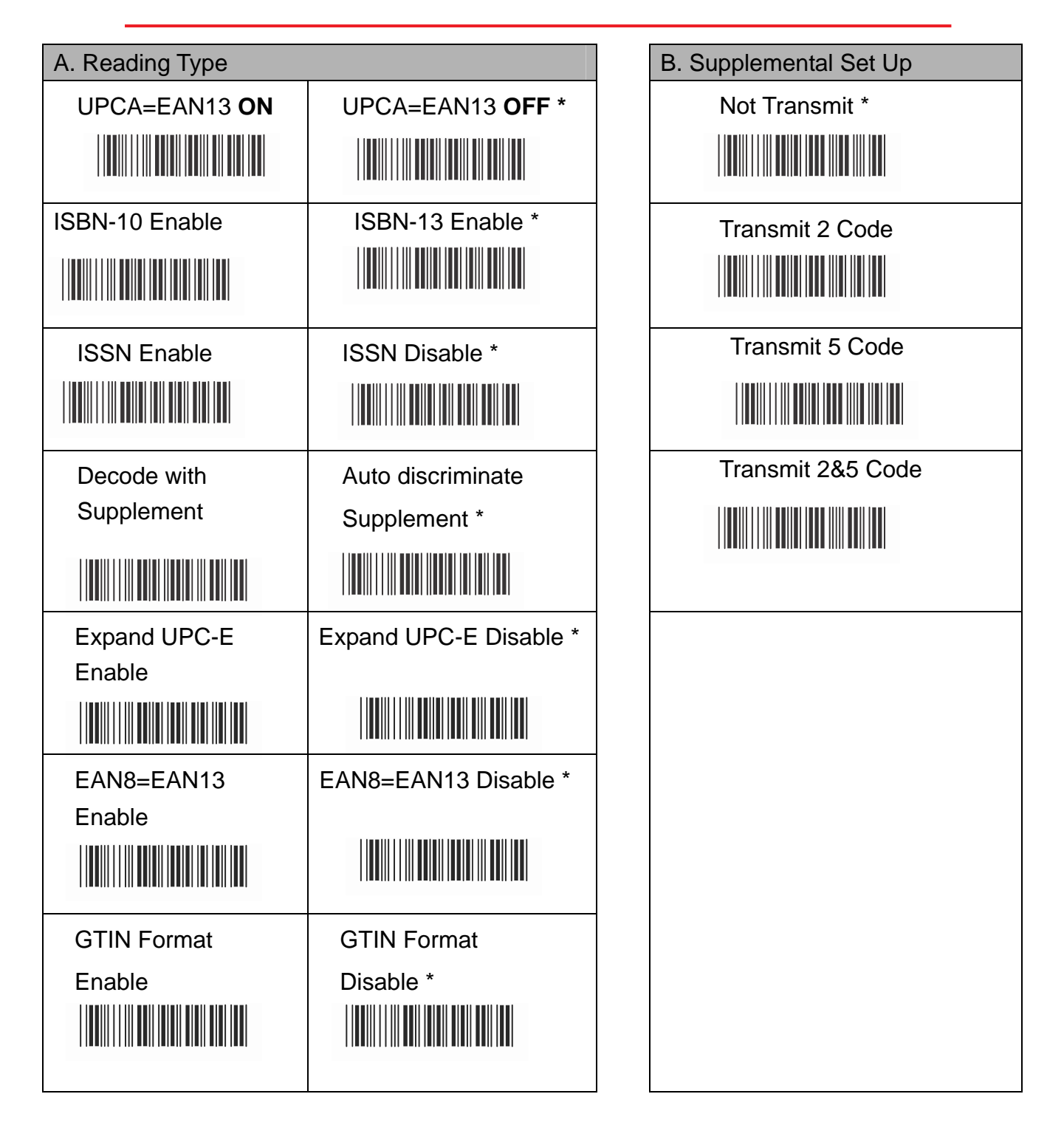

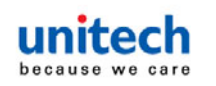

| C. Check Digit Transmission                 |                                     |
|---------------------------------------------|-------------------------------------|
| UPC-A Check Digit Transmission <b>ON</b> *  | UPC-A Check Digit Transmission OFF  |
|                                             |                                     |
| UPC-E Check Digit Transmission <b>ON</b> *  | UPC-E Check Digit Transmission OFF  |
|                                             |                                     |
| EAN-8 Check DigitTransmission ON *          | EAN-8 Check DigitTransmission OFF   |
|                                             |                                     |
| EAN-13 Check Digit Transmission <b>ON</b> * | EAN-13 Check Digit Transmission OFF |
|                                             |                                     |
| ISSN Check Digit Transmission ON *          | ISSN Check Digit Transmission OFF   |
|                                             |                                     |

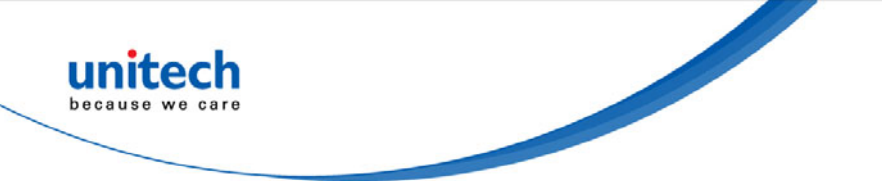

# 3.3 Code 39 Parameters

| A. Type of Code   | B. Check Digit Transmission          | C. Output Start/Stop<br>Character | D. Decode Asterisk |
|-------------------|--------------------------------------|-----------------------------------|--------------------|
| Italian Pharmacy/ | Do Not Calculate Check Digit *       | Disable *                         | Disable *          |
| Code 32 OFF *     |                                      |                                   |                    |
| Italian Pharmacy/ | Calculate Check Digit & Transmit     | Enable                            | Enable             |
| Code 32 ON        |                                      |                                   |                    |
| Standard *        | Calculate Check Digit & Not Transmit |                                   |                    |
|                   |                                      |                                   |                    |
| Full ASCII        |                                      |                                   |                    |
|                   |                                      |                                   |                    |
|                   |                                      |                                   |                    |

| E. Set Up Code Length                |                             |                                        |  |
|--------------------------------------|-----------------------------|----------------------------------------|--|
| To set the fixed length:             |                             |                                        |  |
| 1. Scan the "Begin" label of the des | ired set.                   |                                        |  |
| 2. Go to Numeric Bar Codes in App    | endix A, scan label(s) that | at represents the length to be read.   |  |
| 3. Scan the "Complete" label of the  | desired set. Repeat the     | steps 1 - 3 to set additional lengths. |  |
| Variable *                           |                             |                                        |  |
| Fix Length (2 Sets Available)        |                             |                                        |  |
| 1. 1 <sup>st</sup> Set Begin         | 2. Numeric Bar              | 3.1 <sup>st</sup> Set Complete         |  |
|                                      | Codes (Appendix A)          |                                        |  |
| 3. 2 <sup>nd</sup> Set Begin         | 2. Numeric Bar              | 3. 2 <sup>nd</sup> Set Complete        |  |
|                                      | Codes (Appendix A)          |                                        |  |
| Minimum Length                       |                             |                                        |  |
| 1. Begin                             | 2 Numeric Bar               | 3. Complete                            |  |
|                                      | Codes (Appendix A)          |                                        |  |

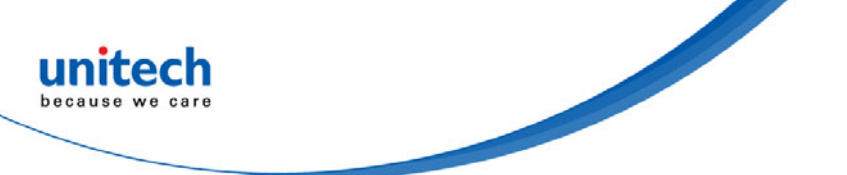

# 3.4 Code 128 Parameters

| A. Reading Type        |                      | B. Check Digit        | C. Append FNC2 |
|------------------------|----------------------|-----------------------|----------------|
|                        |                      | Transmission          |                |
| UCC/EAN-128 Disable *  | UCC/EAN-128 Enable   | Calculate Check       | OFF*           |
|                        |                      | Digit& Not Transmit * |                |
| Enable ']C1'Code       | Disable ']C1'Code    | Calculate Check Digit | ON             |
| Format *               | Format               | & Transmit            |                |
|                        |                      |                       |                |
| Enable Code128         | Disable Code128      | Do Not Calculate      |                |
| Group Separators(GS) * | Group Separators(GS) | Check Digit           |                |
|                        |                      |                       |                |

#### D. Set Up Code Length

To set the fixed length:

- 1. Scan the "Begin" label of the desired set.
- 2. Go to Numeric Bar Codes in Appendix A, scan label(s) that represents the length to be read.
- 3. Scan the "Complete" label of the desired set. Repeat the steps 1 3 to set additional lengths.

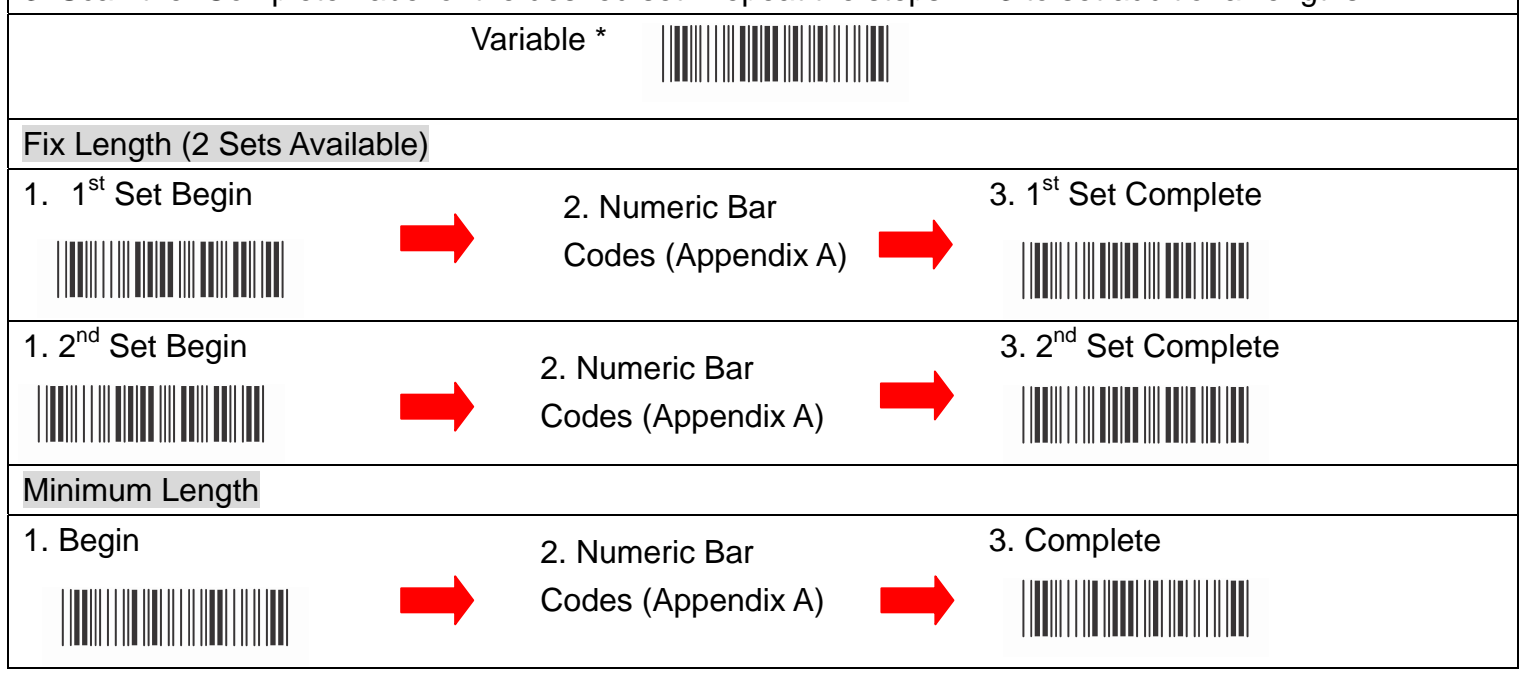

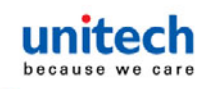

# **3.5 Interleave 25 Parameters**

| A. Check Digit          | B. Set Up Number of | C. Brazilian Banking Code |
|-------------------------|---------------------|---------------------------|
| Transmission            | Character           |                           |
| Do Not Calculate        | Even *              | Disable *                 |
| Check Digit *           |                     |                           |
| Calculate Check Digit & | Odd                 | Enable                    |
| Transmit                |                     |                           |
| Calculate Check Digit & |                     |                           |
| Not Transmit            |                     |                           |
|                         |                     |                           |

| D. Set Up Code Length                   |                                      |                                     |  |  |
|-----------------------------------------|--------------------------------------|-------------------------------------|--|--|
| To set the fixed length:                | To set the fixed length:             |                                     |  |  |
| 1. Scan the "Begin" label of the desire | ed set.                              |                                     |  |  |
| 2. Go to Numeric Bar Codes in Apper     | ndix A, scan label(s) that re        | epresents the length to be read.    |  |  |
| 3. Scan the "Complete" label of the d   | esired set. Repeat the ste           | ps 1 - 3 to set additional lengths. |  |  |
| Variable *                              |                                      |                                     |  |  |
| Fix Length (2 Sets Available)           |                                      |                                     |  |  |
| 1. 1 <sup>st</sup> Set Begin            | 2. Numeric Bar                       | 3. 1 <sup>st</sup> Set Complete     |  |  |
|                                         | Codes (Appendix A)                   |                                     |  |  |
| 1. 2 <sup>nd</sup> Set Begin            | 2. Numeric Bar                       | 3. 2 <sup>nd</sup> Set Complete     |  |  |
|                                         | Codes (Appendix A)                   |                                     |  |  |
| Minimum Length                          |                                      |                                     |  |  |
| 1. Begin                                | 2. Numeric Bar<br>Codes (Appendix A) | 3. Complete                         |  |  |

22
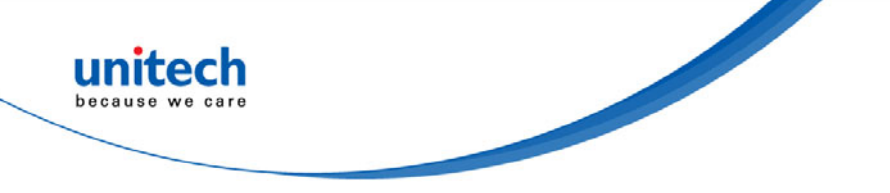

## 3.6 Industrial 25 Parameters

| A. Reading Type  | B. Check Digit Transmission          |
|------------------|--------------------------------------|
| IATA25 Disable * | Do Not Calculate Check Digit *       |
|                  |                                      |
| IATA25 Enable    | Calculate Check Digit & Transmit     |
|                  |                                      |
|                  | Calculate Check Digit & Not Transmit |
|                  |                                      |
|                  |                                      |
| de Lenath        |                                      |

| C. Set Up Code Length                  |                               |                                    |  |
|----------------------------------------|-------------------------------|------------------------------------|--|
| To set the fixed length:               |                               |                                    |  |
| 1. Scan the "Begin" label of the desir | ed set.                       |                                    |  |
| 2. Go to Numeric Bar Codes in Appe     | ndix A, scan label(s) that re | presents the length to be read.    |  |
| 3. Scan the "Complete" label of the d  | esired set. Repeat the step   | s 1 - 3 to set additional lengths. |  |
|                                        | Variable *                    |                                    |  |
|                                        |                               |                                    |  |
| Fix Length (2 Sets Available)          |                               |                                    |  |
| 1. 1 <sup>st</sup> Set Begin           | 2. Numeric Bar                | 3. 1 <sup>st</sup> Set Complete    |  |
|                                        | Codes (Appendix A)            |                                    |  |
|                                        |                               |                                    |  |
|                                        | 2. Numeric Bar                | 3. 2 <sup>nd</sup> Set Complete    |  |
|                                        | Codes (Appendix A)            |                                    |  |
| Minimum Length                         |                               |                                    |  |
| 1. Begin                               | 2. Numeric Bar                | 3. Complete                        |  |
|                                        | Codes (Appendix A)            |                                    |  |

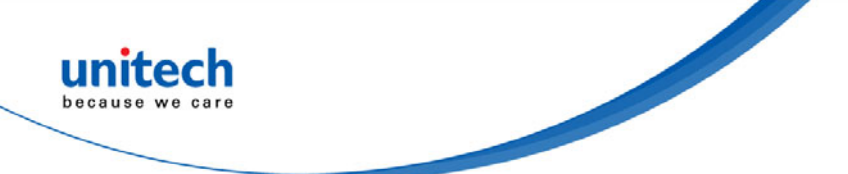

## 3.7 Matrix 25 Parameters

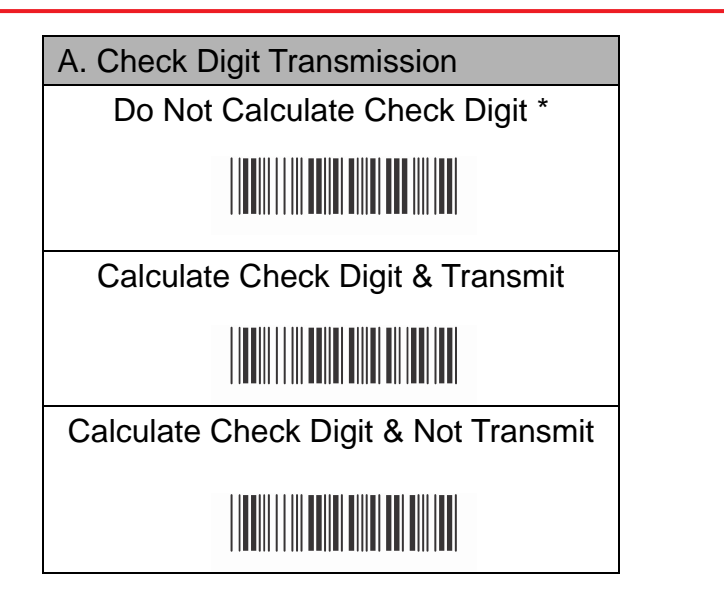

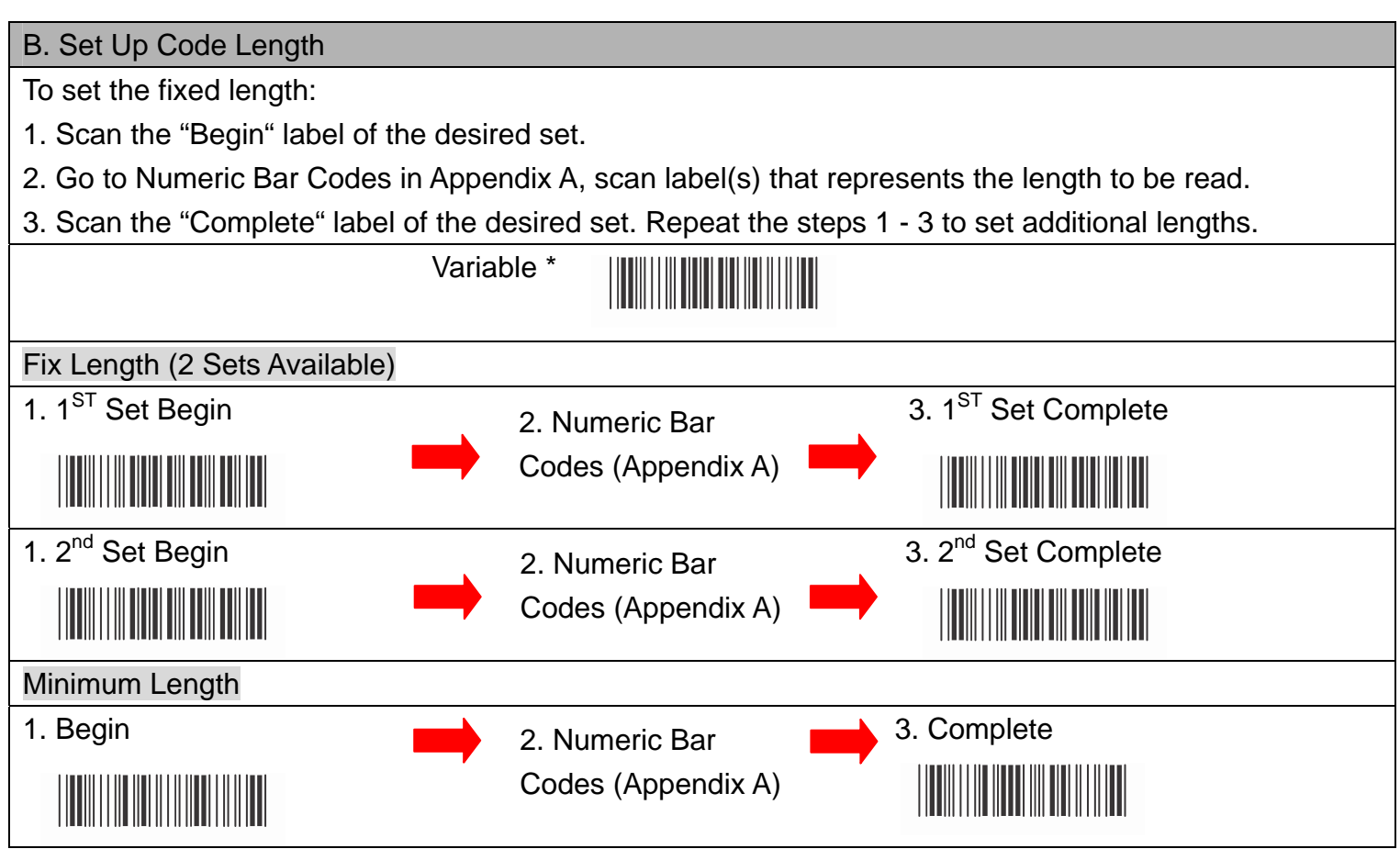

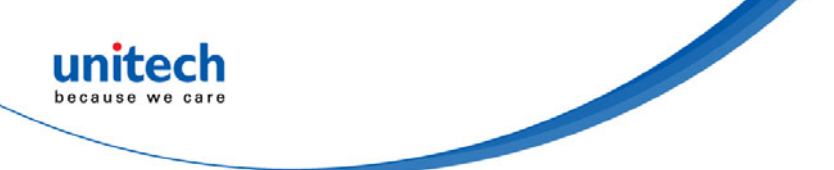

## **3.8 CODABAR/NW7 Parameters**

| A Set LIn Start/                  | B Transmission Type of S | tart/Stop      |
|-----------------------------------|--------------------------|----------------|
| Stop Characters Upon Transmission | D. Hansmission type of e |                |
| OFF *                             | A/B/C/D Start *          | A/B/C/D Stop * |
|                                   |                          |                |
| ON                                | A Start                  | A Stop         |
|                                   |                          |                |
|                                   | B Start                  | B Stop         |
|                                   |                          |                |
|                                   | C Start                  | C Stop         |
|                                   |                          |                |
|                                   | D Start                  | D Stop         |
|                                   |                          |                |

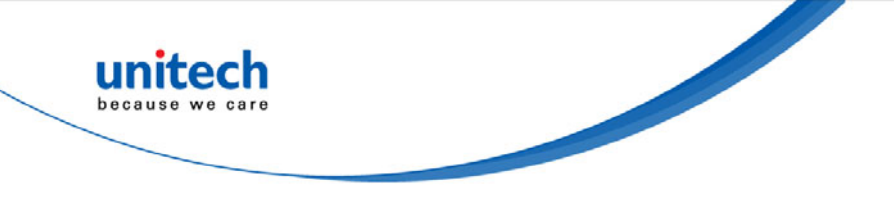

C. Set Up Code Length

To set the fixed length:

1. Scan the "Begin" label of the desired set.

2. Go to Numeric Bar Codes in Appendix A, scan label(s) that represents the length to be read.

3. Scan the "Complete" label of the desired set. Repeat the steps 1 - 3 to set additional lengths.

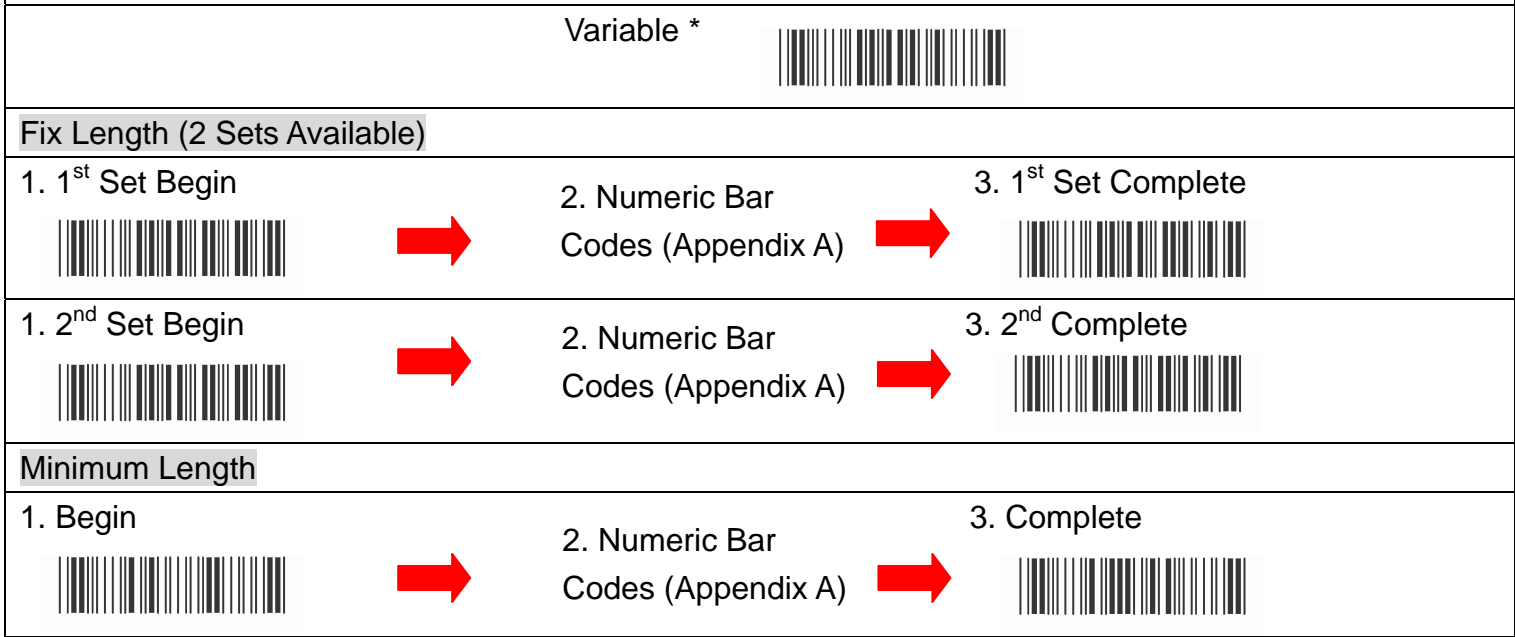

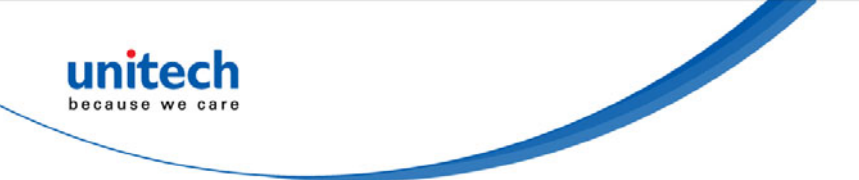

## 3.9 Code 93 Parameters

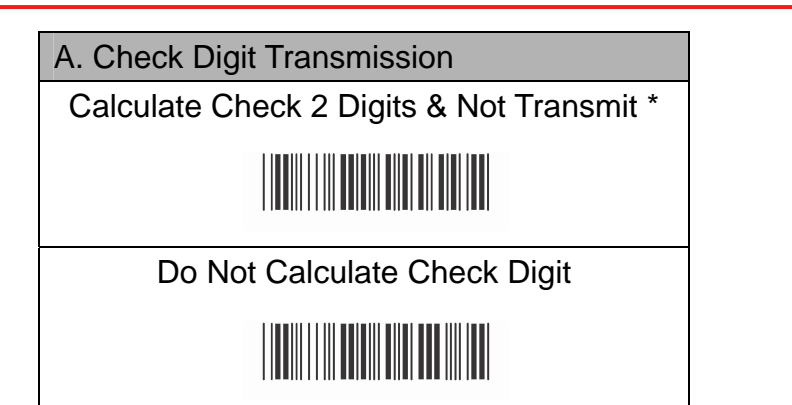

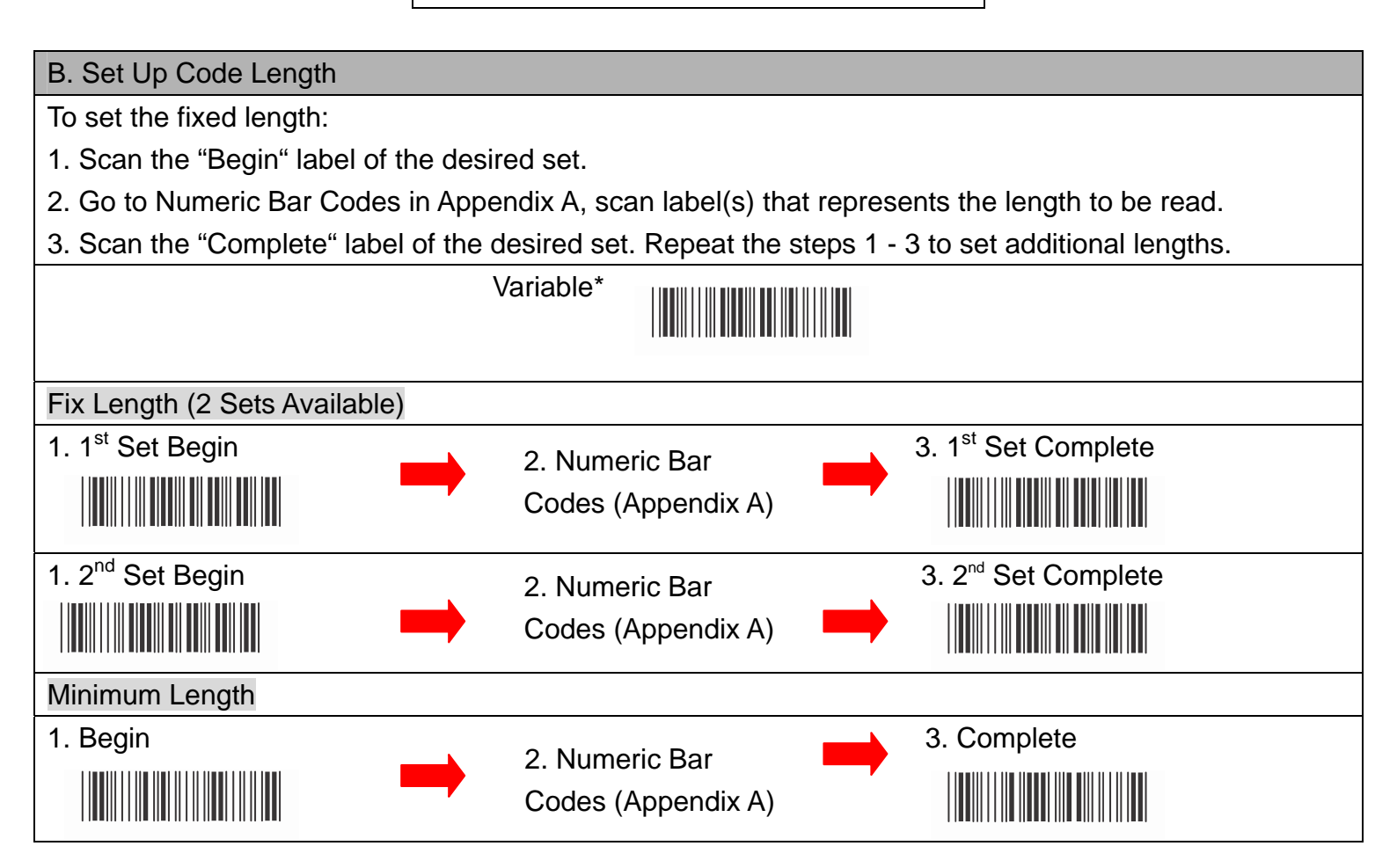

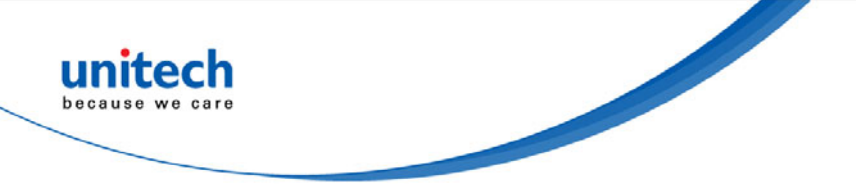

## 3.10 Code 11 Parameters

| A. Check Digit Transmission                                                                    |                   |                                                |           |
|------------------------------------------------------------------------------------------------|-------------------|------------------------------------------------|-----------|
|                                                                                                | Do Not Calcu      |                                                |           |
|                                                                                                |                   |                                                |           |
|                                                                                                | Calculate Check 1 | Calculate Check 1                              |           |
|                                                                                                | Digit & Transmit  | Digit & Not Transmit                           |           |
|                                                                                                |                   |                                                |           |
|                                                                                                | Calculate Check 2 | Calculate Check 2                              |           |
|                                                                                                | Digit & Transmit  | Digit & Not Transmit                           |           |
|                                                                                                |                   |                                                |           |
|                                                                                                |                   |                                                |           |
| B. Set Up Code Ler                                                                             | igth              |                                                |           |
| To set the fixed leng                                                                          | jth:              |                                                |           |
| 1. Scan the "Begin" label of the desired set.                                                  |                   |                                                | a ba raad |
| 2. Go to Numeric Bar Codes in Appendix A, scan label(s) that represents the length to be read. |                   |                                                |           |
| Variable *                                                                                     |                   |                                                |           |
| Fix Length (2 Sets Available)                                                                  |                   |                                                |           |
| 1. 1 <sup>st</sup> Set Begin                                                                   | 2. Numeric        | Bar 3. 1 <sup>st</sup> Set Comple              | te        |
|                                                                                                | Codes (App        | Codes (Appendix A)                             |           |
| 1. 2 <sup>nd</sup> Set Begin                                                                   | 2. Numeric        | 2. Numeric Bar 3. 2 <sup>nd</sup> Set Complete |           |
|                                                                                                | Codes (App        | Codes (Appendix A)                             |           |
| Minimum Length                                                                                 |                   |                                                |           |
| 1. Begin                                                                                       | 2. Numeric        | Bar 3. Complete                                |           |
|                                                                                                | Codes (App        | endix A)                                       |           |

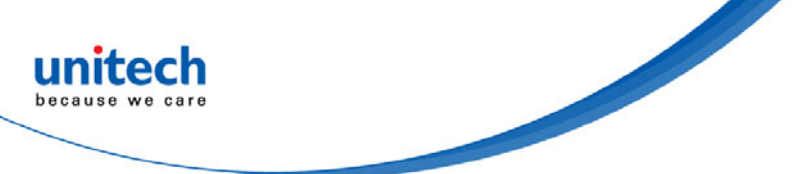

## 3.11 MSI/PLESSEY Code Parameters

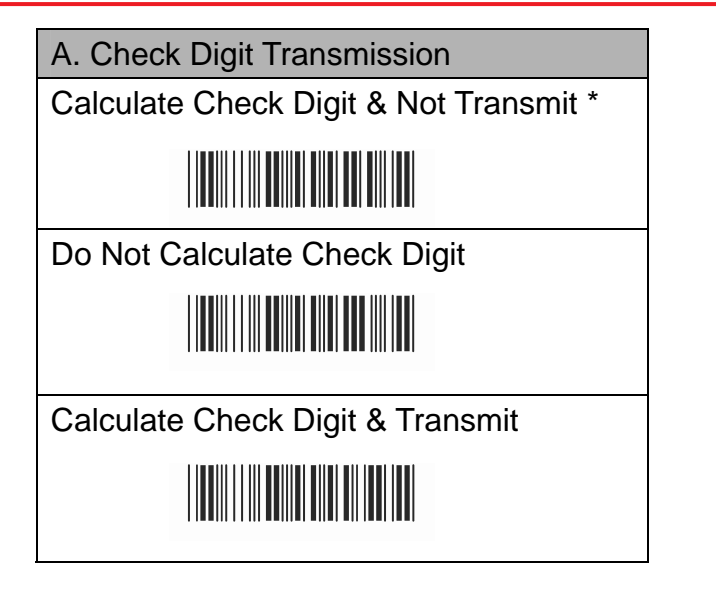

#### B. Set Up Code Length To set the fixed length: 1. Scan the "Begin" label of the desired set. 2. Go to Numeric Bar Codes in Appendix A, scan label(s) that represents the length to be read. 3. Scan the "Complete" label of the desired set. Repeat the steps 1 - 3 to set additional lengths. Variable \* Fix Length (2 Sets Available) 1. 1<sup>st</sup> Set Begin 3. 1<sup>st</sup> Set Complete 2. Numeric Bar Codes (Appendix A) 1. 2<sup>nd</sup> Set Begin 3. 2<sup>nd</sup> Set Complete 2. Numeric Bar Codes (Appendix A) Minimum Length 1. Begin 3. Complete 2. Numeric Bar Codes (Appendix A)

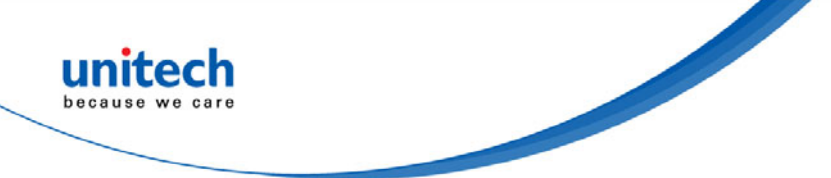

## 3.12 Code 2 of 6 Parameters

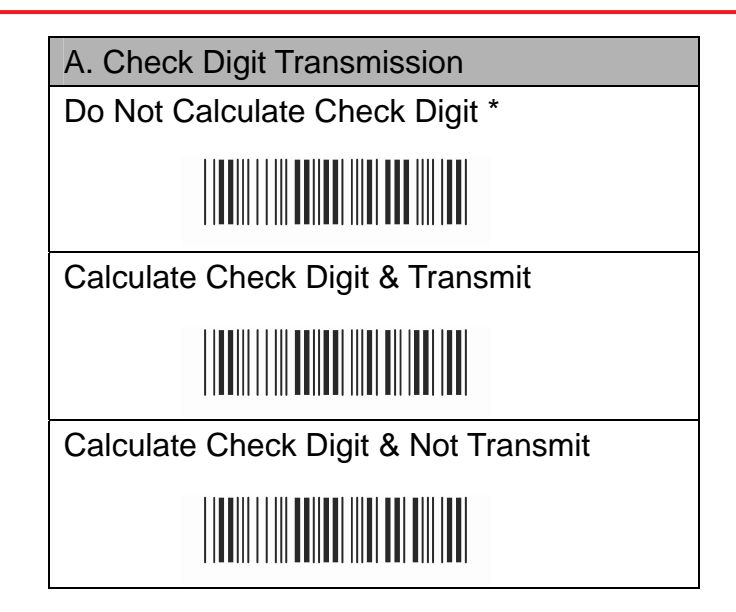

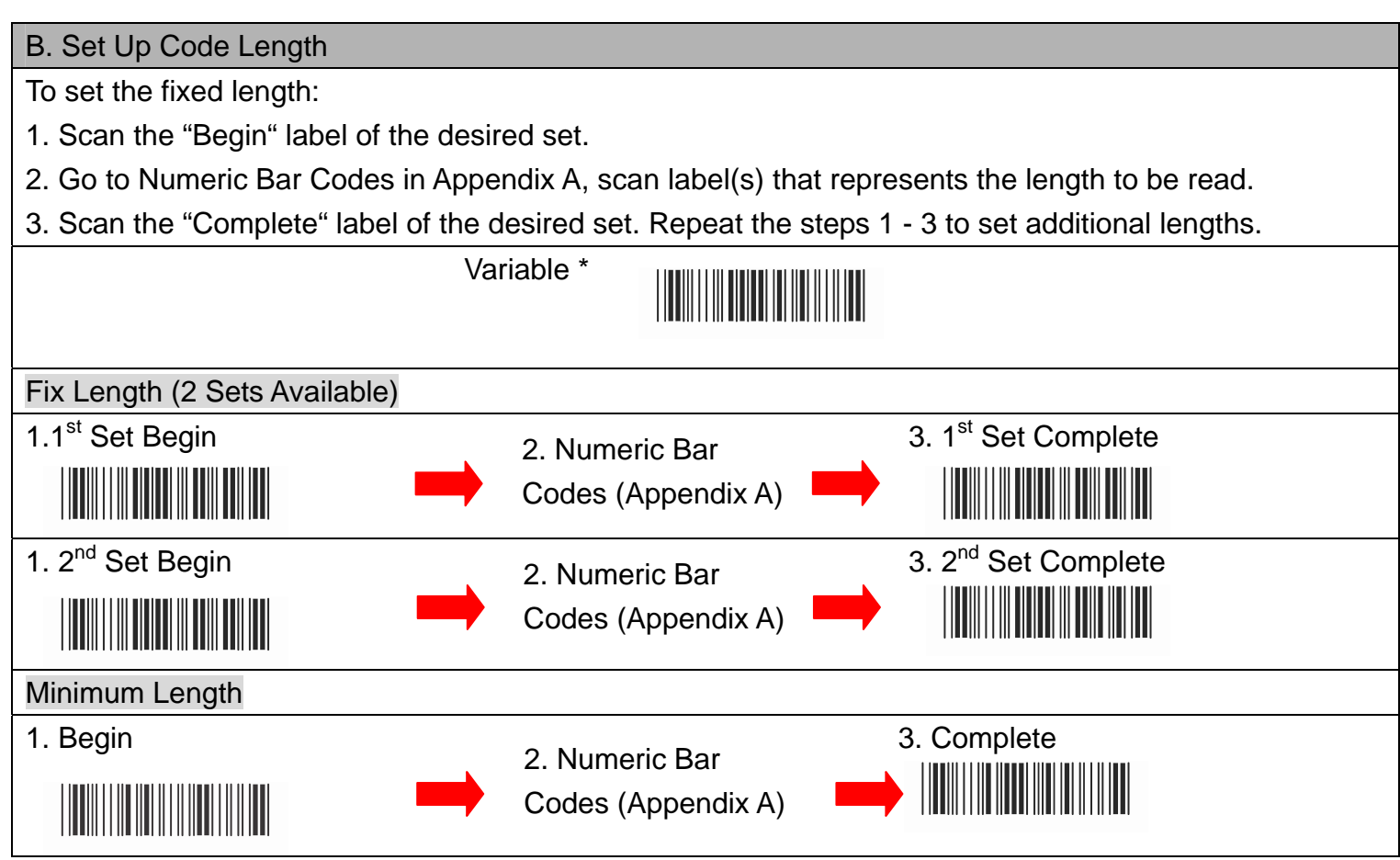

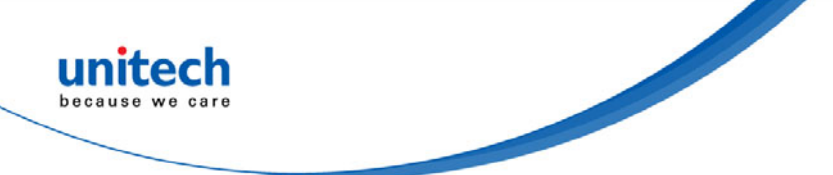

## 3.13 LCD25 Parameters

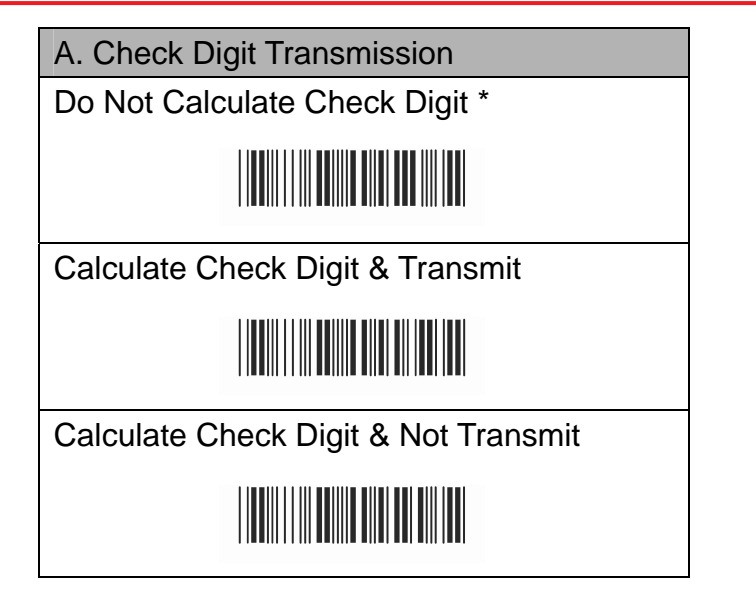

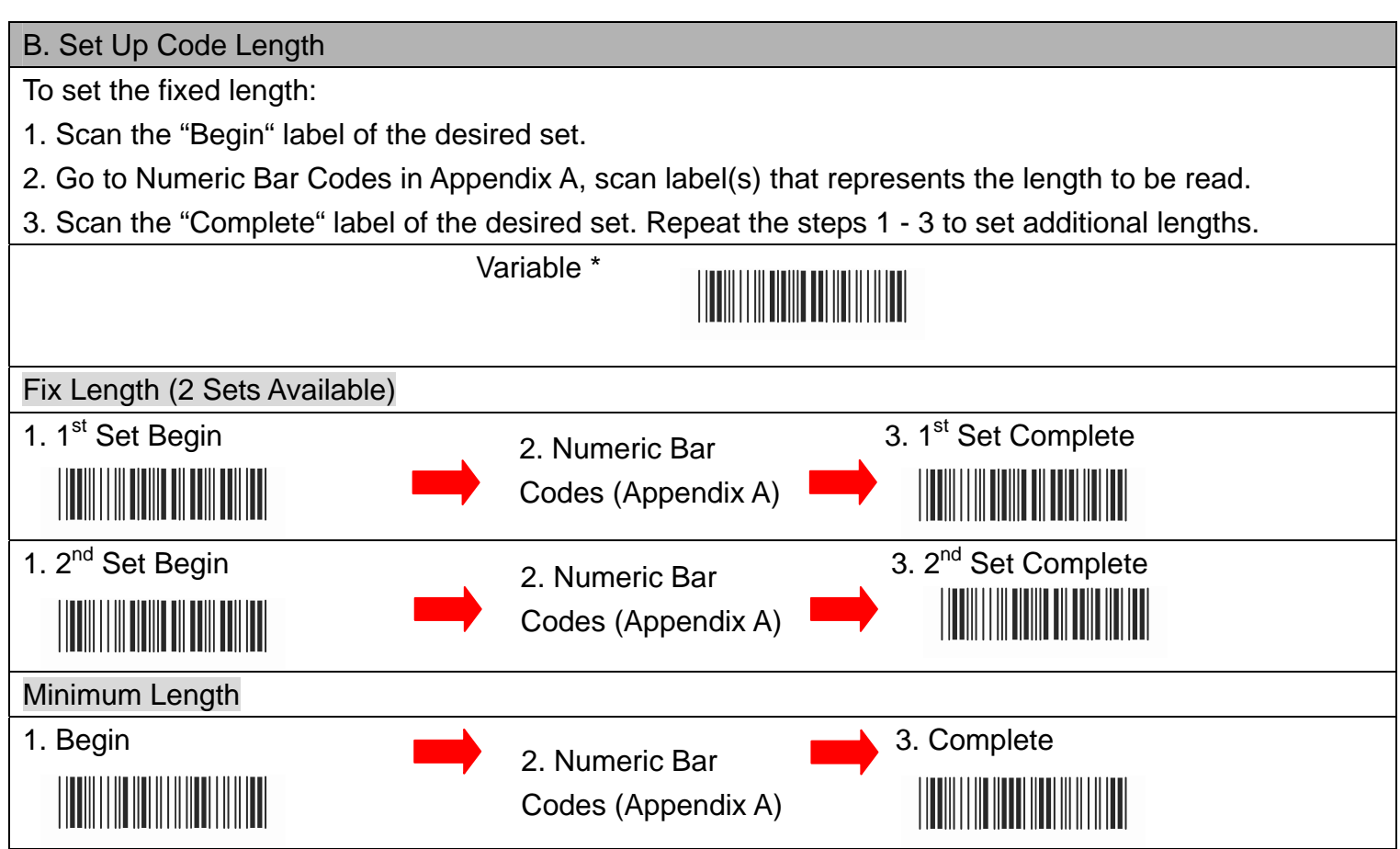

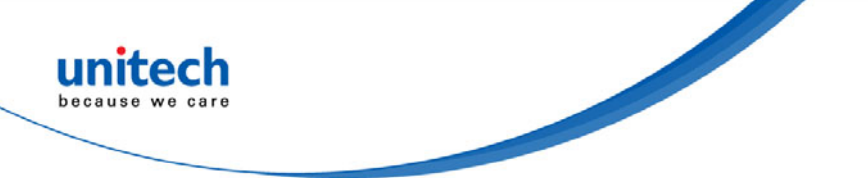

## **3.14 Telepen Parameters**

| A. Type of Code                                                                                    | B. Check Digit Transmission           |  |
|----------------------------------------------------------------------------------------------------|---------------------------------------|--|
| Full ASCII Mode *                                                                                  | Calculate Check Digit & Not Transmit* |  |
|                                                                                                    |                                       |  |
| Compressed Numeric Mode                                                                            | Do Not Calculate Check Digit          |  |
|                                                                                                    |                                       |  |
|                                                                                                    | Calculate Check Digit & Transmit      |  |
|                                                                                                    |                                       |  |
| C. Set Up Code Length                                                                              |                                       |  |
| To set the fixed length:                                                                           |                                       |  |
| 1. Scan the "Begin" label of the desired set.                                                      |                                       |  |
| 2. Go to Numeric Bar Codes in Appendix A, scan label(s) that represents the length to be read.     |                                       |  |
| 3. Scan the "Complete" label of the desired set. Repeat the steps 1 - 3 to set additional lengths. |                                       |  |
| Variable *                                                                                         |                                       |  |
| Fix Length (2 Sets Available)                                                                      |                                       |  |

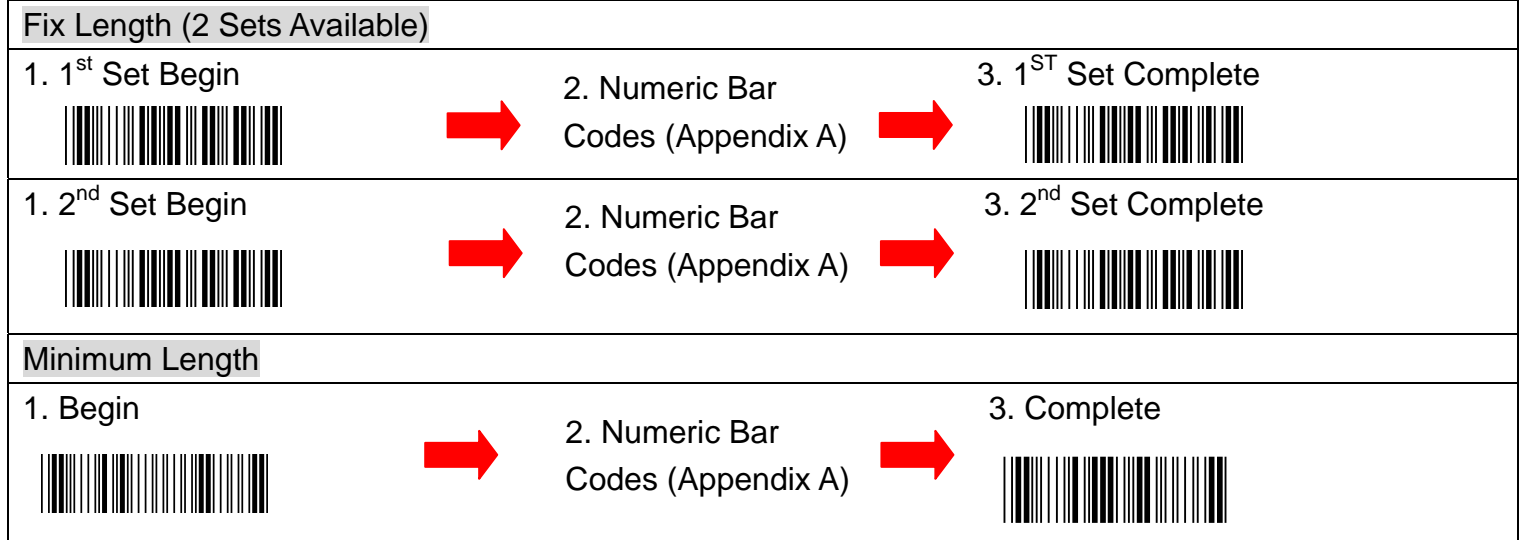

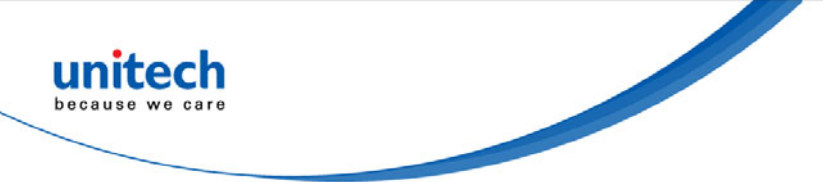

## 3.15 GS1 Databar

| A. GS1 DataBar Omnidirectional |                | B. GS1 DataBar Limited Parameters |                    |
|--------------------------------|----------------|-----------------------------------|--------------------|
| Transmit Check Digit *         | Don't Transmit | Transmit Check                    | Don't Transmit     |
|                                | Check Digit    | Digit *                           | Check Digit        |
|                                |                |                                   |                    |
| Transmit                       | Don't Transmit | Transmit Application              |                    |
| Application ID *               | Application ID | ID*                               | Don't Transmit     |
|                                |                |                                   | Application ID     |
|                                |                |                                   |                    |
| Don't Transmit                 | Transmit       | Don't Transmit                    |                    |
| Symbology ID *                 | Symbology ID   | Symbology ID *                    | Transmit Symbology |
|                                |                |                                   |                    |

| C. GS1 DataBar Expanded Parameters |  |
|------------------------------------|--|
| Don't Transmit Symbology ID *      |  |
|                                    |  |
| Transmit Symbology ID              |  |
|                                    |  |

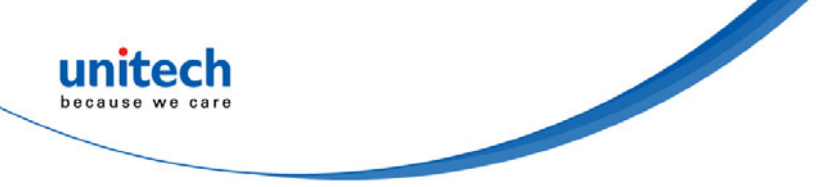

## 3.16 Bar Code ID

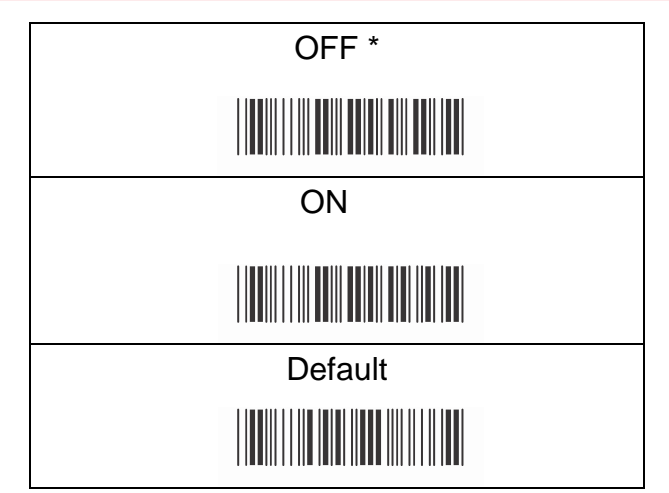

With this function ON, a leading character will be added to the output string while scanning code, user may refer to the following table to know what kind of bar code is being scanned.

Please refer to the table below for matching code ID of codes read in.

| Code Type     | ID | Code Type       | ID |
|---------------|----|-----------------|----|
| UPC-A         | А  | UPC-E           | В  |
| EAN-8         | С  | EAN-13          | D  |
| CODE 39       | E  | CODE 128        | F  |
| Interleave 25 | G  | Industrial 25   | Н  |
| Matrix 25     | I  | Codabar/NW7     | J  |
| CODE 93       | K  | CODE 11         | L  |
| China Postage | М  | MSI / PLESSEY   | N  |
| Code 2 of 6   | Р  | LCD 25          | Q  |
| Telepen       | Т  | GS1 DataBar     | U  |
|               |    | Omnidirectional |    |
| GS1 DataBar   | V  | GS1 DataBar     | W  |
| Limited       |    | Expanded        |    |

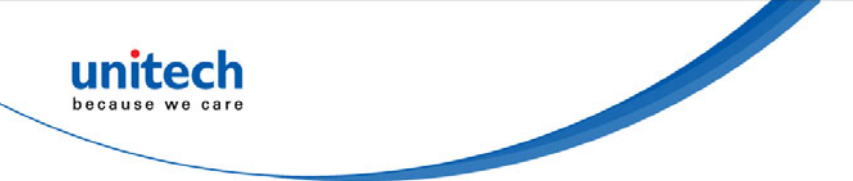

#### **User Define Code ID**

To set the code ID:

- 1. Scan the symbologies label.
- 2. Go to the ASCII Tables in Appendix B, scan label that represents the desired code ID.

Note :

User define code ID will override default value. Program will not check the conflict. It is possible to have more than two symbologies which have same code ID.

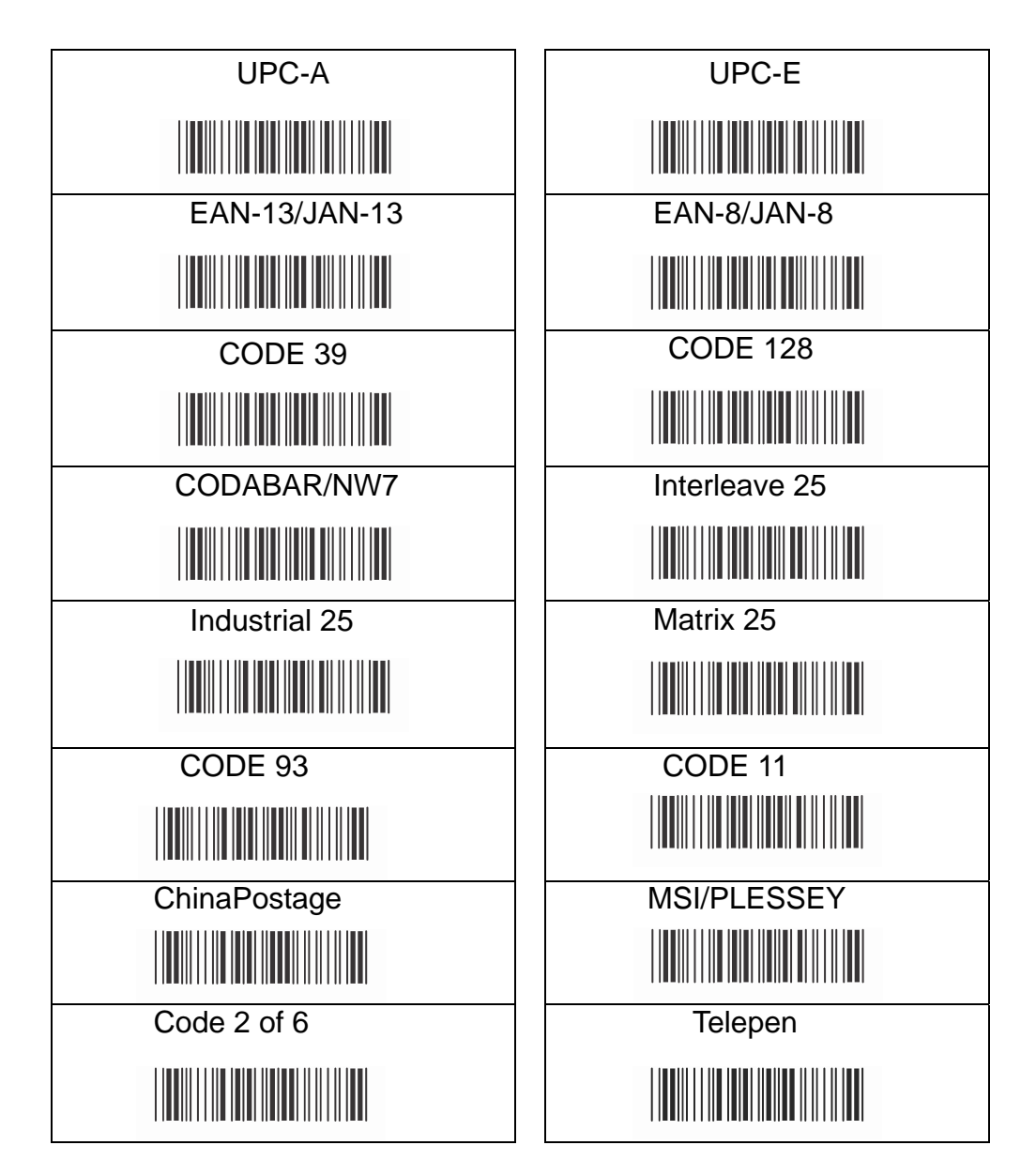

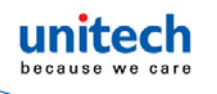

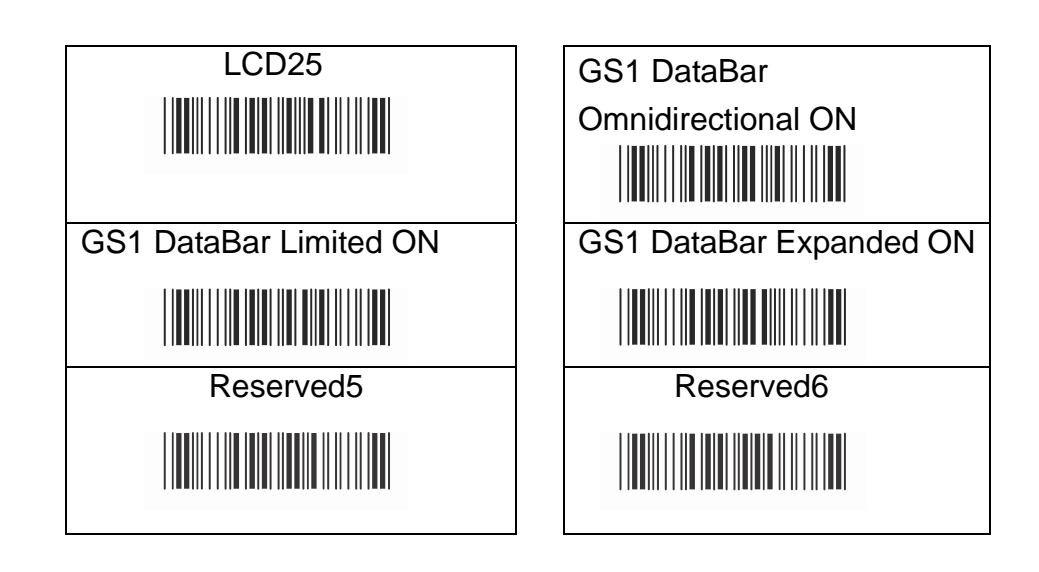

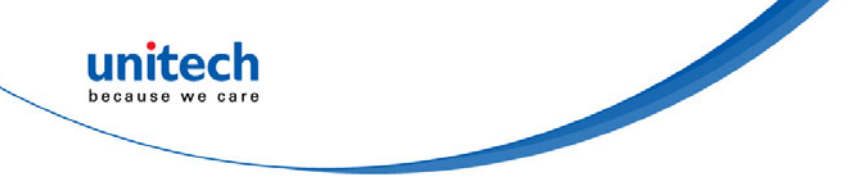

## **Chapter 4 – Command Setting**

## 4.1 Interface & Reading Mode Selection

#### 4.1.1 Cradle Interface Selection

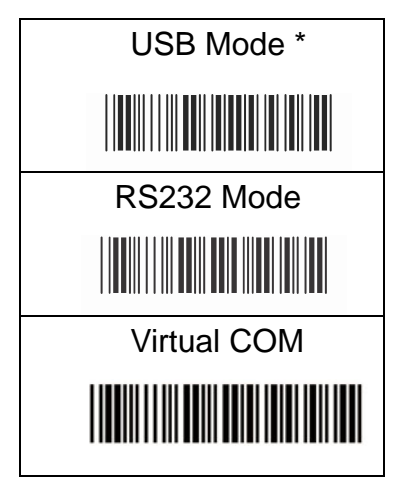

#### 4.1.2 Reading Mode Selection

| Good Read OFF |
|---------------|
|               |
| Testing       |
|               |
| Flash         |
|               |
| Presentation  |
|               |
|               |

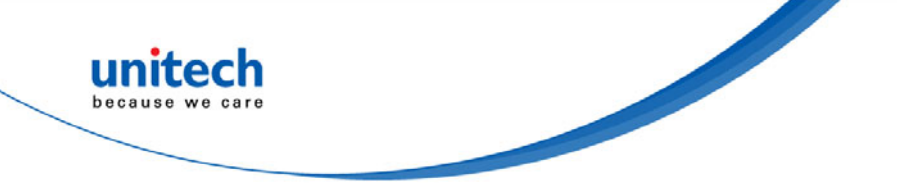

#### 4.1.3 BT Auto Connection

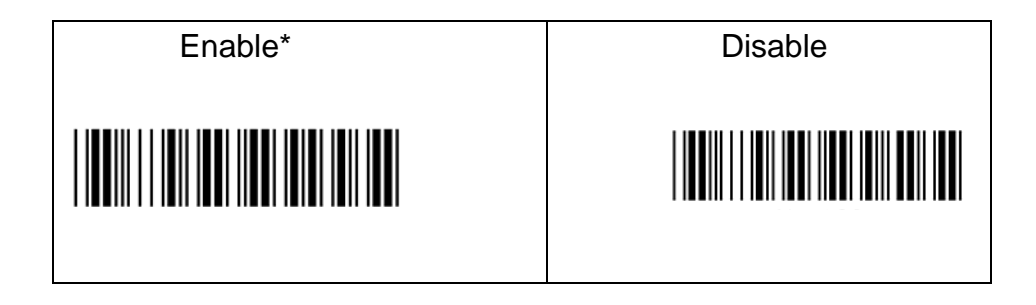

#### 4.1.4 iOS Hotkey Function

When enabling iOS Hotkey, you may simply double-click the trigger to toggle the iPhone/iPad Touch Keyboard.

Note: This function is only available for iPhone/iPad.

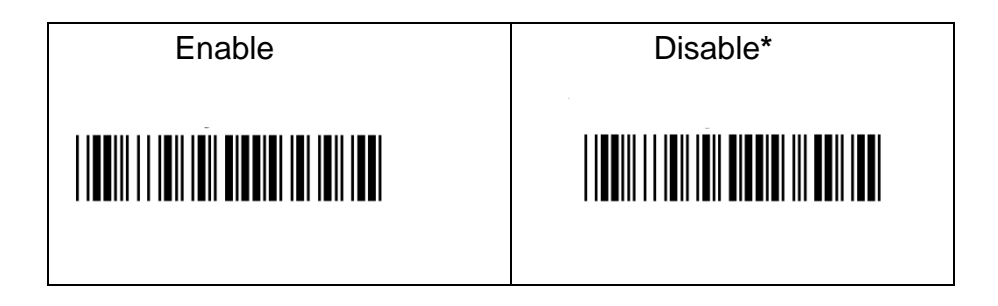

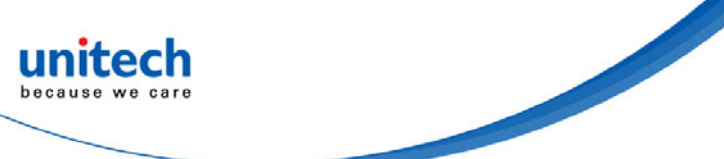

## **4.2 Communication Parameters**

#### 4.2.1 RS232 Communication Parameters

| A. Set Up BAUD Rate | B. Set Up Data Bits | C. Set Up Stop Bits |
|---------------------|---------------------|---------------------|
| 9600 *              | 8 Data Bits *       | 1 Bit*              |
|                     |                     |                     |
| 1200                | 7 Data Bits         | 2 Bits              |
|                     |                     |                     |
| 2400                |                     |                     |
|                     |                     |                     |
| 4800                |                     |                     |
|                     |                     |                     |
| 19200               |                     |                     |
|                     |                     |                     |
| 38400               |                     |                     |
|                     |                     |                     |

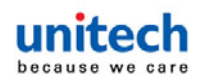

| D. Set Up Parity | E. Handshaking     |                 |
|------------------|--------------------|-----------------|
| None *           | RTS/CTS Disable *  | RTS/CTS Enable  |
|                  |                    |                 |
| Even             | ACK/NAK Disable *  | ACK/NAK Enable  |
|                  |                    |                 |
| Odd              | XON/XOFF Disable * | XON/XOFF Enable |
|                  |                    |                 |
| Mark             |                    |                 |
|                  |                    |                 |
| Space            |                    |                 |
|                  |                    |                 |

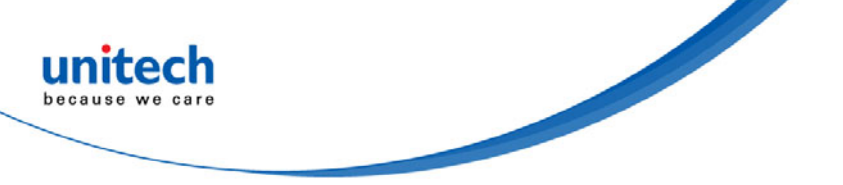

### 4.2.2 Output Characters Parameters

| A. Select Terminator | B. Time-out Between Characters |
|----------------------|--------------------------------|
| CR*                  | 0 ms *                         |
|                      |                                |
| None                 | 5 ms                           |
|                      |                                |
| CR +LF               | 10 ms                          |
|                      |                                |
| LF                   | 25 ms                          |
|                      |                                |
| Space                | 50 ms                          |
|                      |                                |
| HT(TAB)              | 100 ms                         |
|                      |                                |
|                      |                                |
| STX-ETX              | 200 ms                         |
|                      |                                |
|                      |                                |
|                      | 300 ms                         |
|                      |                                |

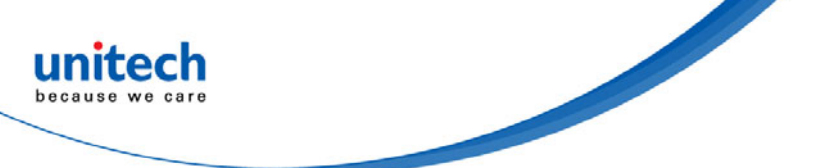

## 4.3 Language Selection

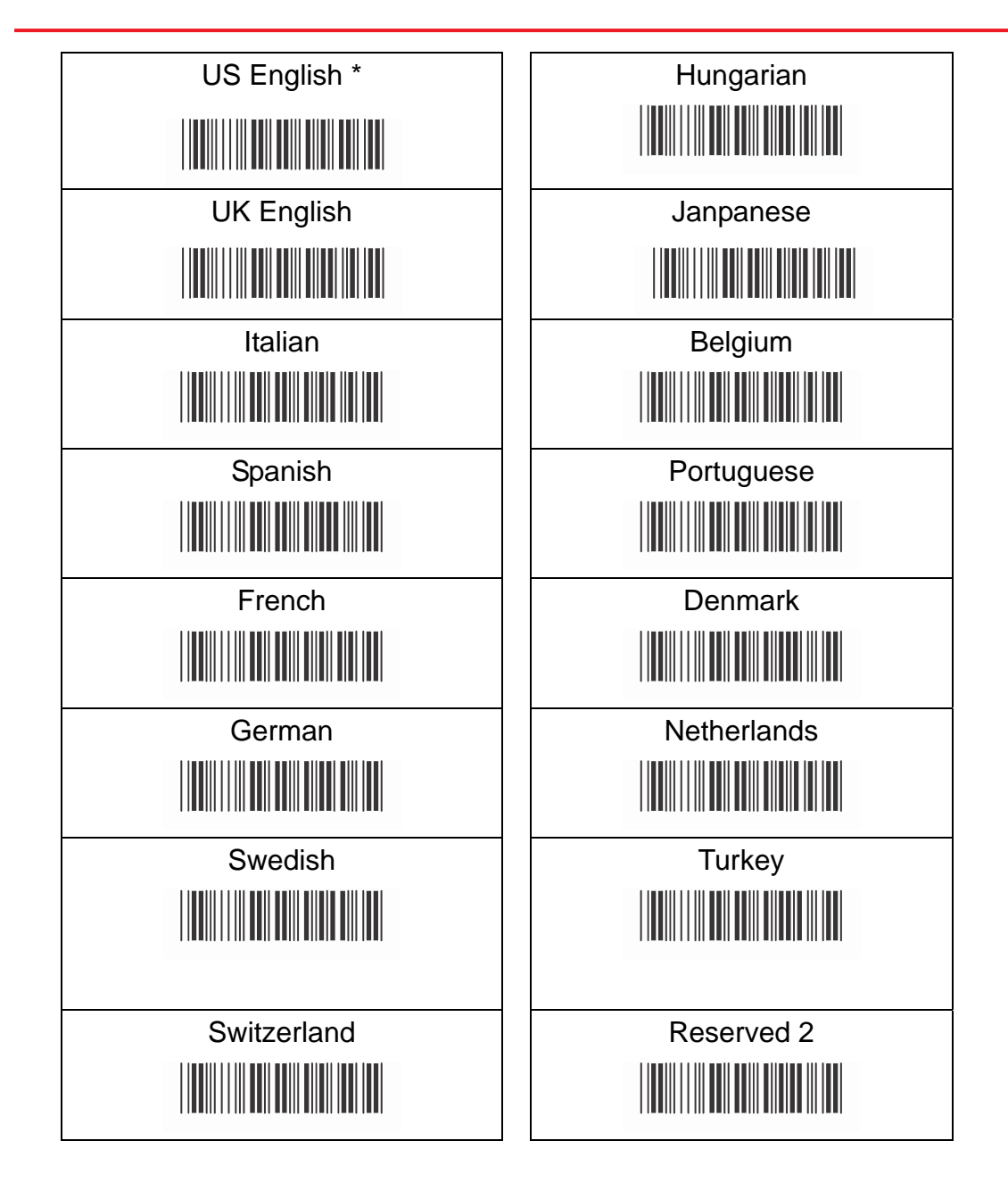

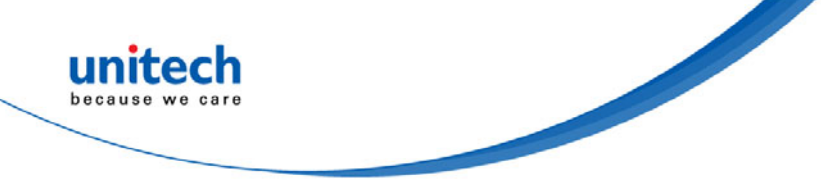

## 4.4 Reading Level

The Polarity can be sent as standard with black bars high, or reversed with white bars high.

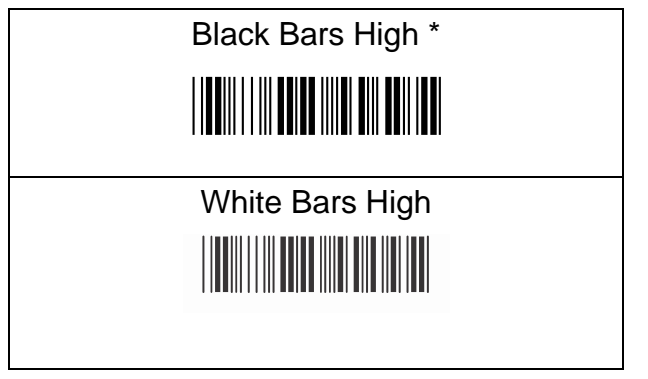

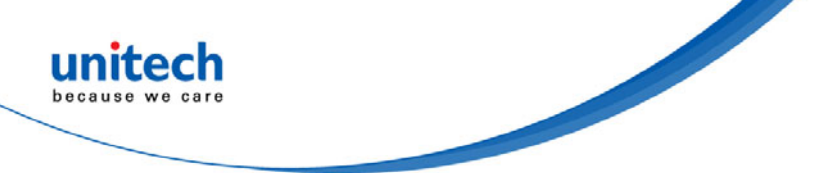

### 4.5 Accuracy

This setting is to provide the assurance of barcode consistency and to prevent the misread outcome before the data is sent to the host.Scan the barcode below to choose how many times you would like to verify the data. **Note:** *It will cause the scanning process to slow down by choosing more than 1 time to verify the data.* 

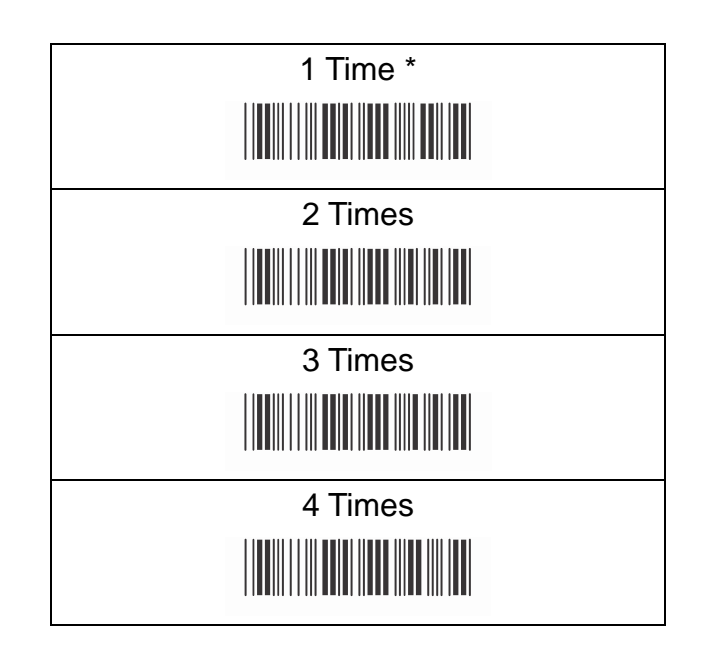

## 4.6 Buzzer Beep Tone

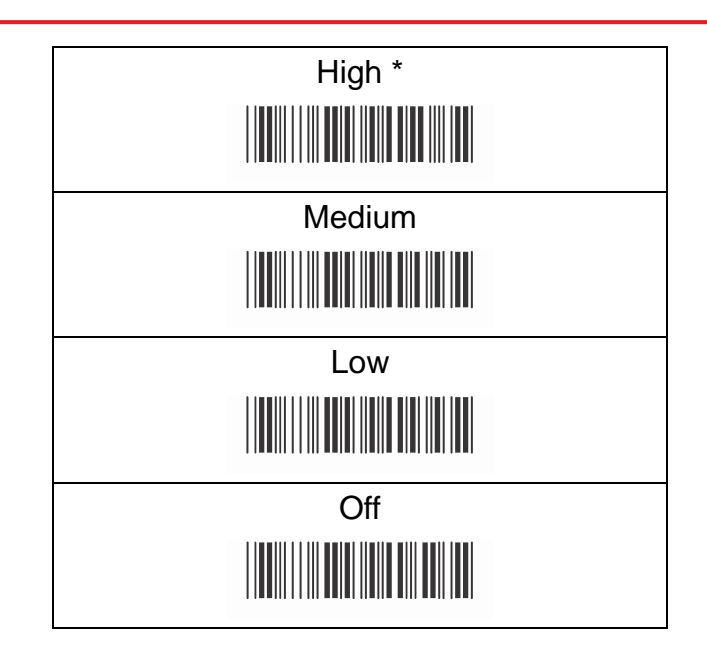

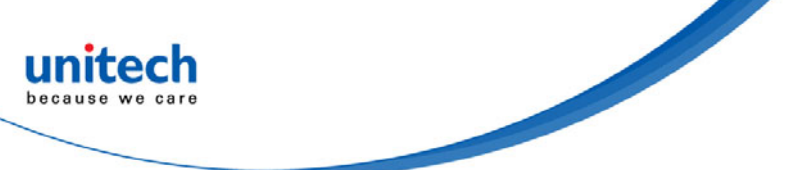

## 4.7 Sensitivity of Continuous Reading Mode

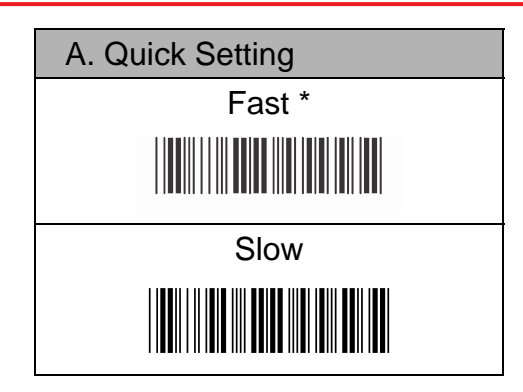

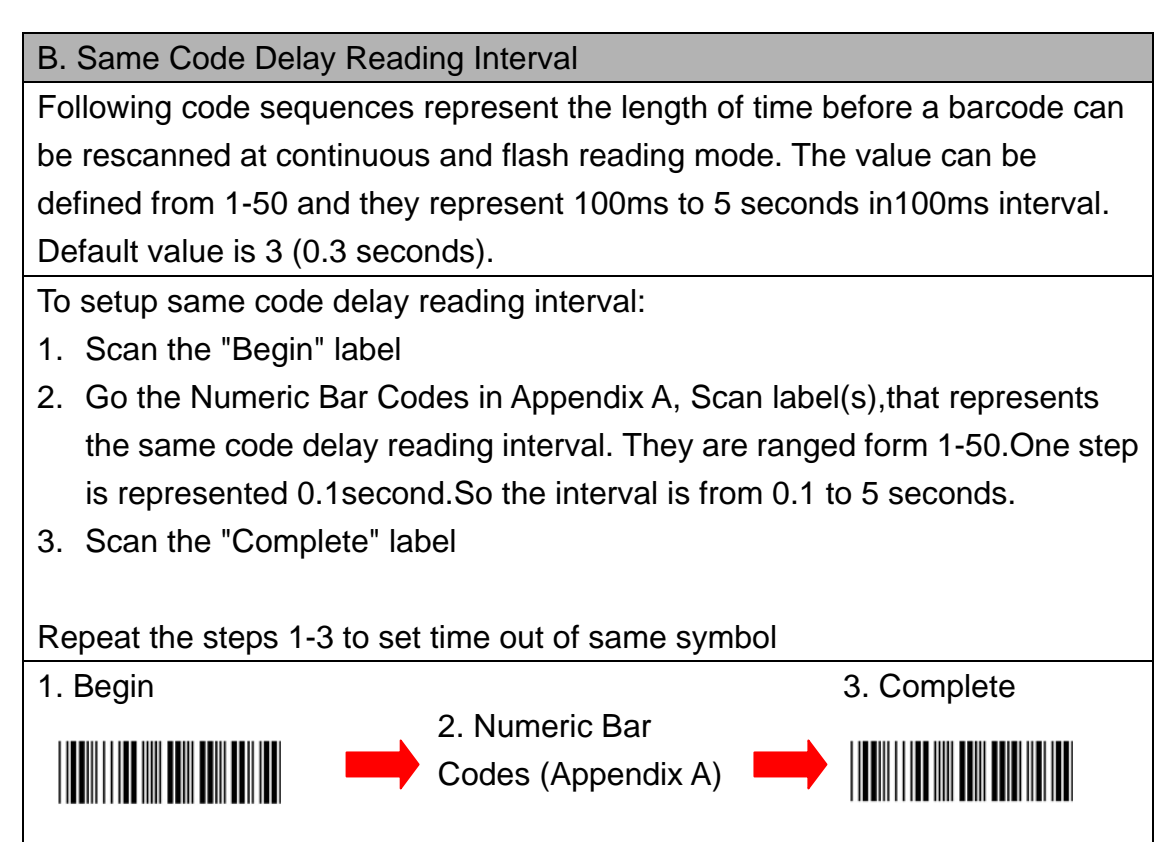

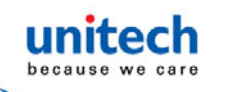

## **4.8 Reverse Output Characters**

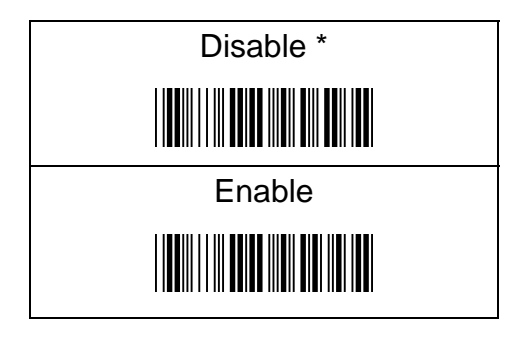

## **4.9 Setup Deletion**

To setup the deletion of output characters:

- 1. Scan the label of the desired set below.
- 2. Scan the label of the desired symbology.
- 3. Go to the Numeric Bar Codes in Appendix A, scan label(s) that represents the desired position to be deleted.
- 4. Scan the "Complete" label of "Character Position to be Deleted".
- 5. Go to the Numeric Bar Codes in Appendix A, scan label(s) that represents the number of characters to be deleted.
- 6. Scan the "Complete" label of "Number of Characters to be Deleted".

Repeat the steps 1 - 6 to set additional deletion.

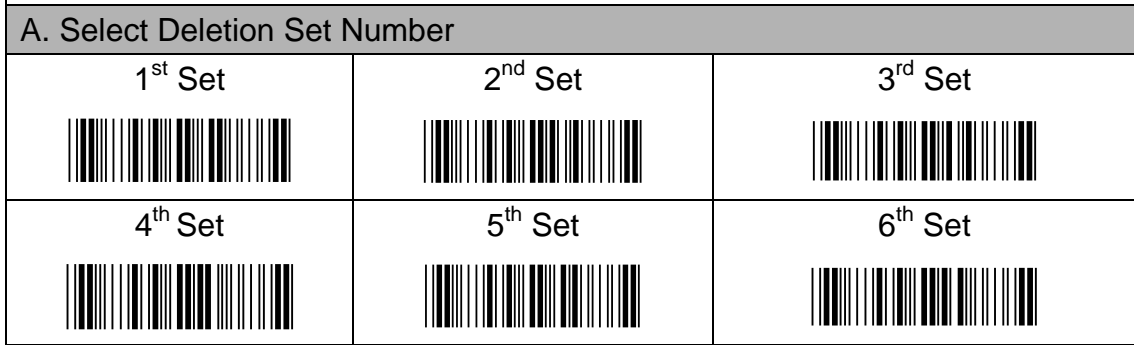

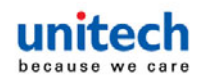

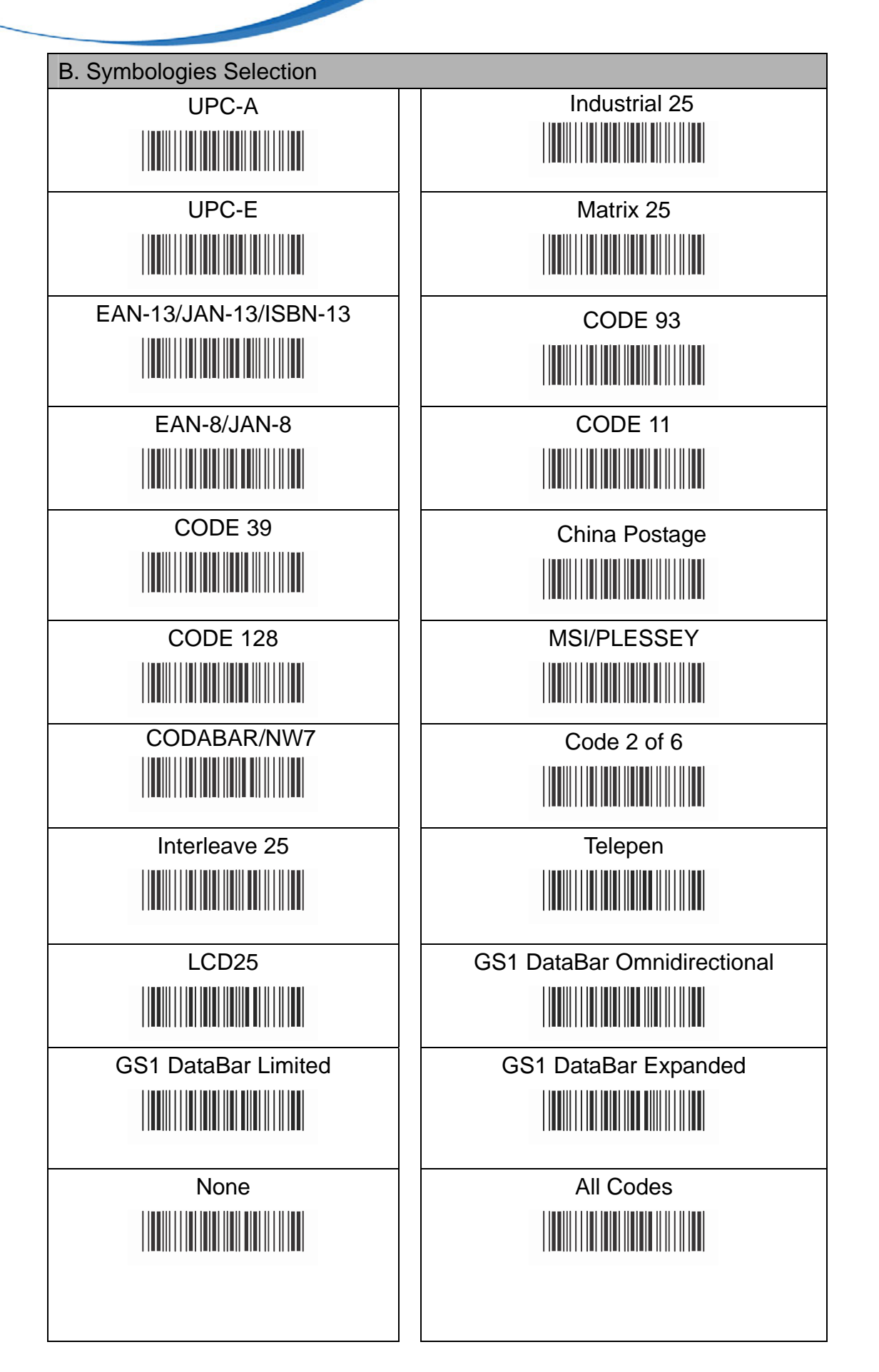

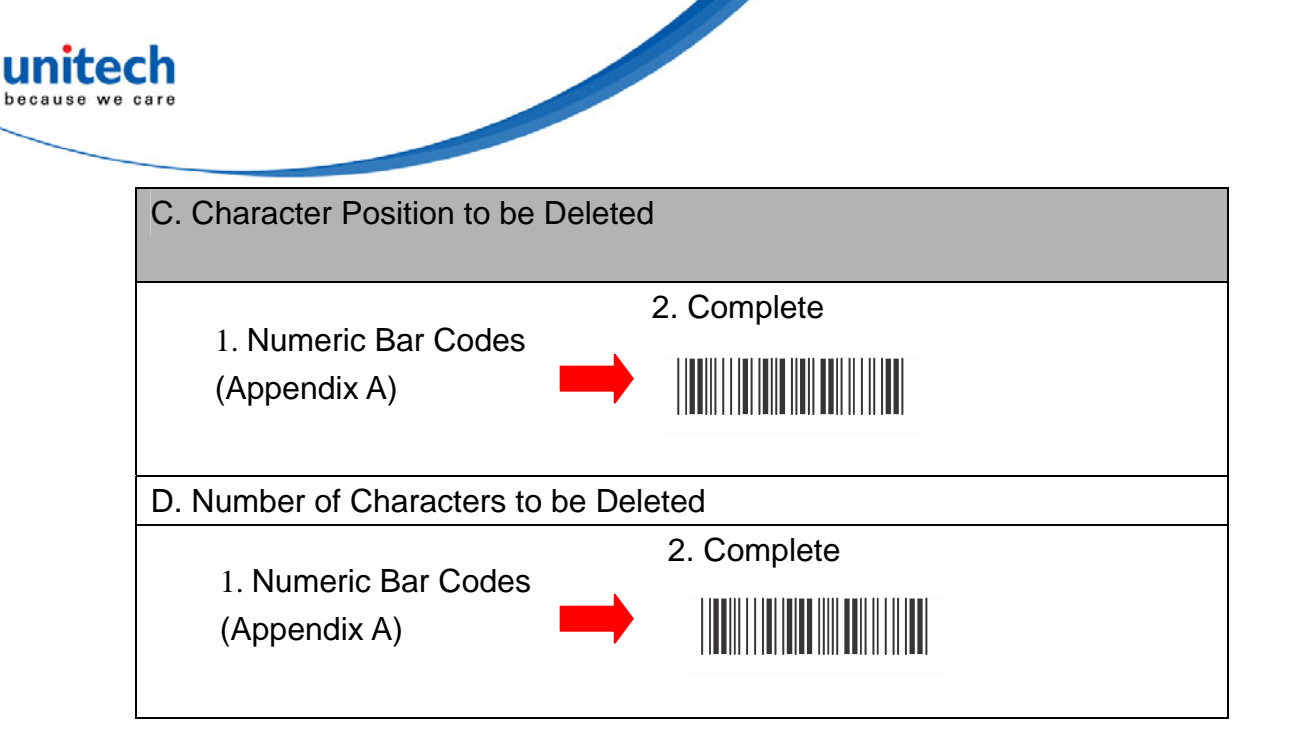

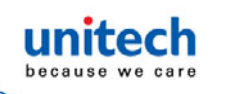

## **4.10 Setup Insertion**

To setup the insertion of output characters :

- 1. Scan the label of the desired set.
- 2. Scan the label of the desired symbology.
- 3. Go to the Numeric Bar Codes in Appendix A, scan label(s) that represents the desired position to be inserted.
- 4. Scan the "Complete" label of "Character Position to be Inserted".
- 5. Go to the ASCII Tables in Appendix B or Function Key Tables in Appendix C, scan label(s) that represents the desired characters to be inserted. Scan the "Complete" label of "Number of Characters to be Deleted".
- 6. Scan the "Complete" label of "Characters to be inserted".

Repeat the steps 1 - 6 to set additional insertion.

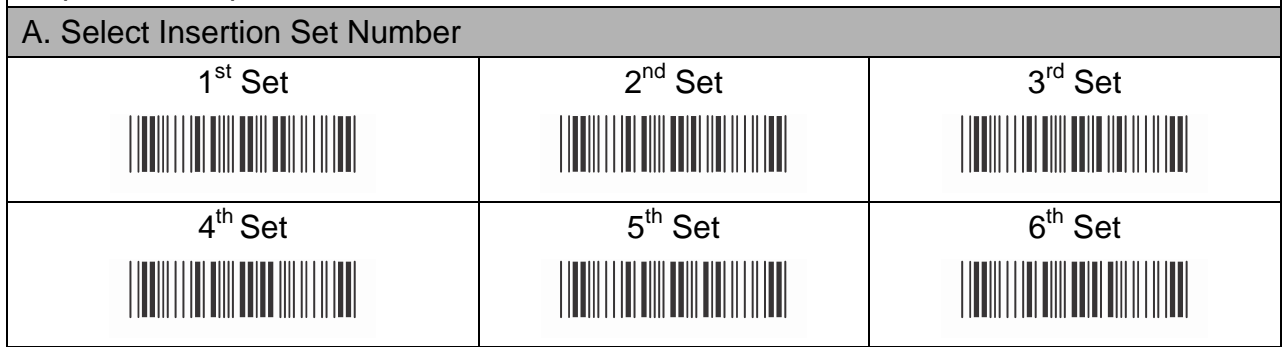

unitech because we care

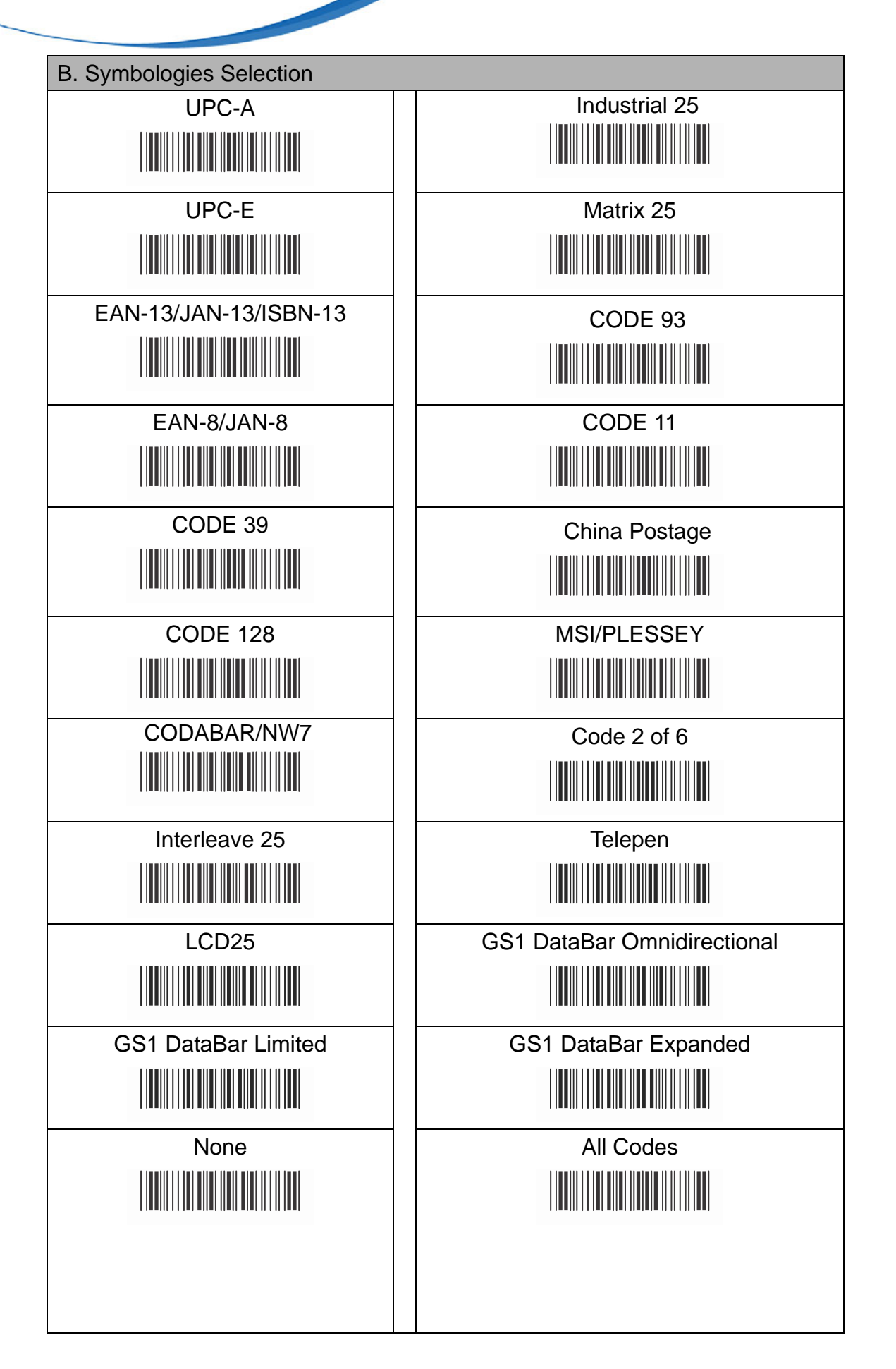

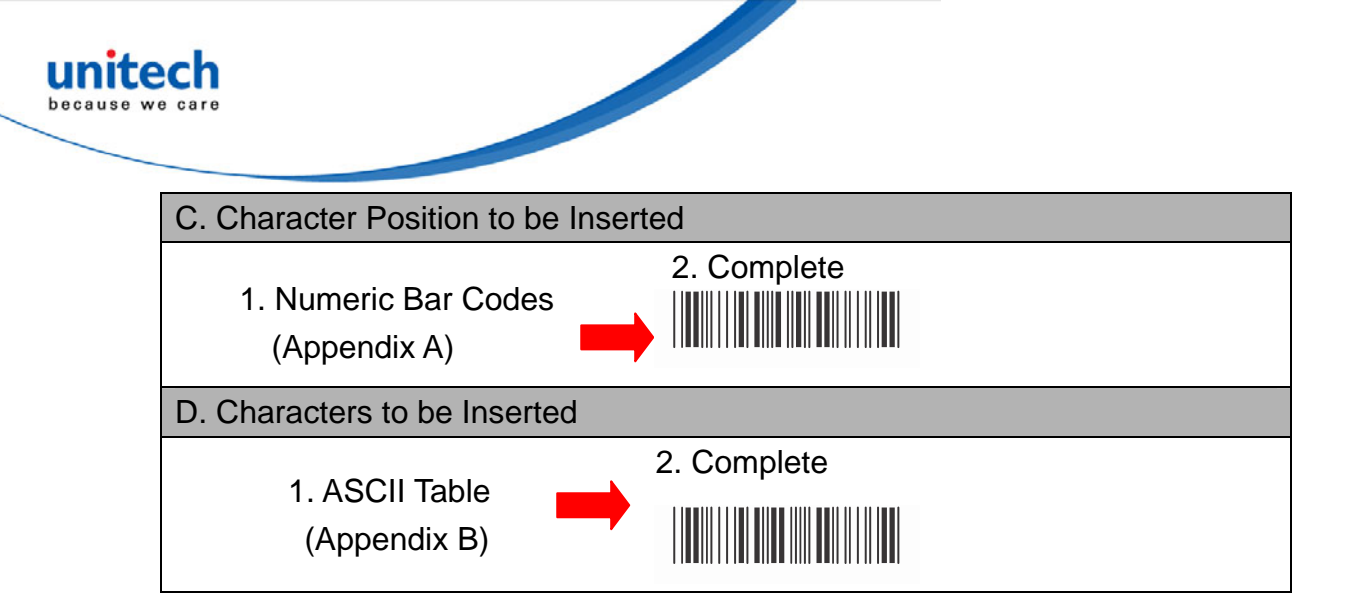

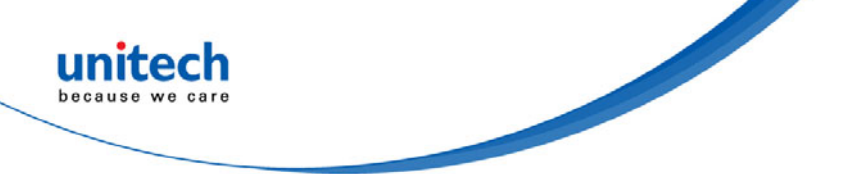

## **4.11 PAN Configuration**

#### 4.11.1 Auto Mode

Auto Mode Enable \*

Auto Mode Disable

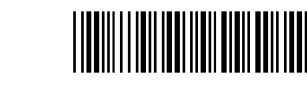

When "Auto Mode" function is enabled, and the scanner is working at out of transmission range, the scanned data will be stored to out-of-range memory. Memory size is approximately 25,000 sets of EAN13 barcode type. The all stored data will be transmitted to device when the link is reconnected, and the all data stored in out-of-range memory will be cleared.

#### 4.11.2 Sleep Mode

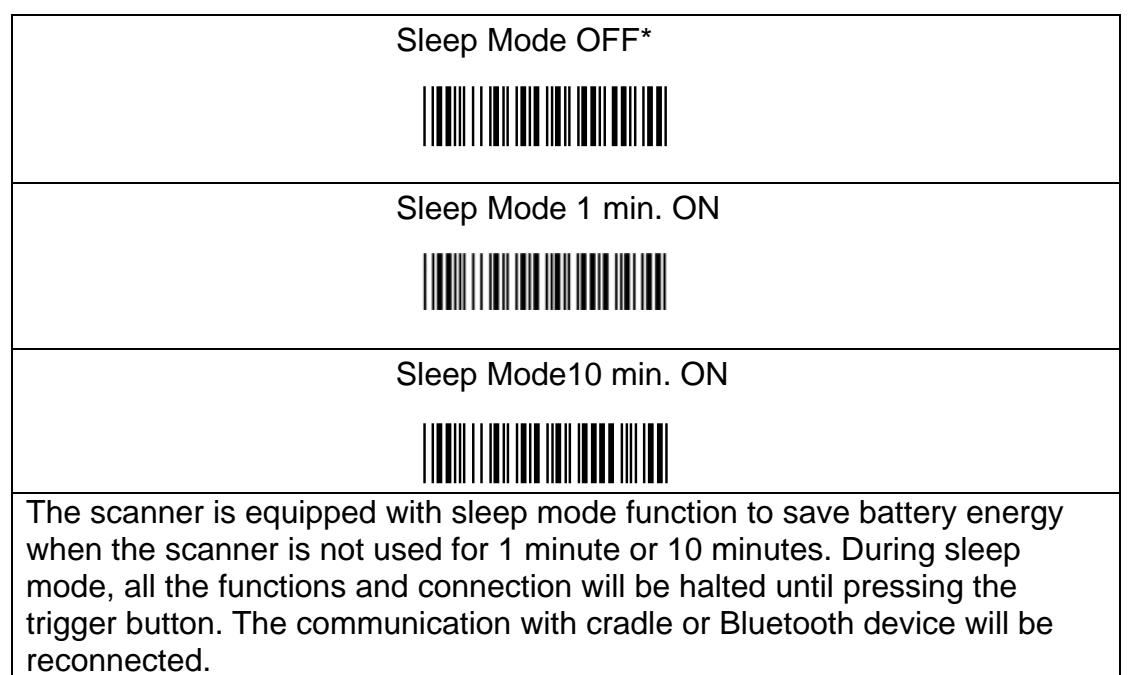

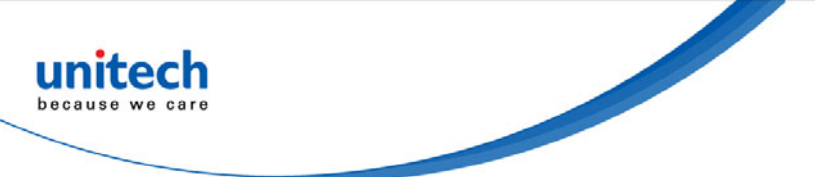

#### 4.11.3 Batch Mode

|                                                                                                    | Batch Mode OFF*     |
|----------------------------------------------------------------------------------------------------|---------------------|
|                                                                                                    |                     |
|                                                                                                    | Batch Mode ON       |
|                                                                                                    |                     |
|                                                                                                    | Delete Last Data ** |
|                                                                                                    |                     |
|                                                                                                    | Batch Data Read **  |
|                                                                                                    |                     |
|                                                                                                    | Batch Data Clear ** |
| ** : Quick Setting Label<br>The function can be executed directly by scanning barcode instead of doing<br>the general programming process. |                     |

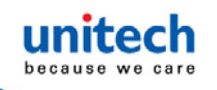

#### 4.11.4 Firmware Version

| Scanner Firmware Version**                                              |  |
|-------------------------------------------------------------------------|--|
|                                                                         |  |
| Cradle Firmware Version**                                               |  |
|                                                                         |  |
| Scanner MAC Address**                                                   |  |
|                                                                         |  |
| Cradle MAC Address**                                                    |  |
|                                                                         |  |
| ** : Quick Setting Label                                                |  |
| Display the minimale version of the scanner, please scan above balcode. |  |

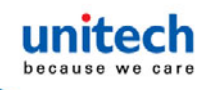

# **Appendix A -Numeric Bar Codes**

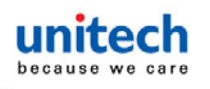

## **Appendix B -ASCII Table**

NULL ETX ACK HT FF SI DC2 NAK CAN ESC RS 

STX ENQ BS VT SO DC1 DC4 ETB SUB GS 

SOH EOT BEL LF CR DLE DC3 SYN EM FS US 

SPACE # & 2 5 8 > 

... % ( 1 4 7 

ļ \$ 0 3 6 9 ? 

57

0 С F L 0 R U ٨ 

В Е Н K Ν Q Т W 

D G J M P V Y
| f<br> |
|-------|
| i<br> |
|       |
| °     |
| r<br> |
| u<br> |
|       |
|       |
|       |

b e h k n q t W Ζ 

а d g j m р S ۷ у | **М** || **|| || || || || || ||**| I DEL

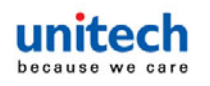

## **Appendix C -Function Key Table**

| F1<br>   |      | F2        |
|----------|------|-----------|
| F4       | F3   | F5        |
|          | F6   |           |
| F7       |      | F8        |
|          | F9   |           |
| F10      |      | F11       |
|          | F12  |           |
| Insert   |      | Delete    |
|          | Home |           |
| Page Lin |      | Page Down |
|          |      |           |
| l eft    |      | Right     |
|          |      |           |
|          |      |           |

Down

60

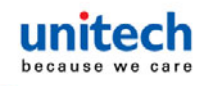

## **Appendix D-Numeric Bar Codes2**

| 0     | 1 |  |
|-------|---|--|
| 2     | 3 |  |
| 4     | 5 |  |
| 6     | 7 |  |
| 8     | 9 |  |
| Enter |   |  |